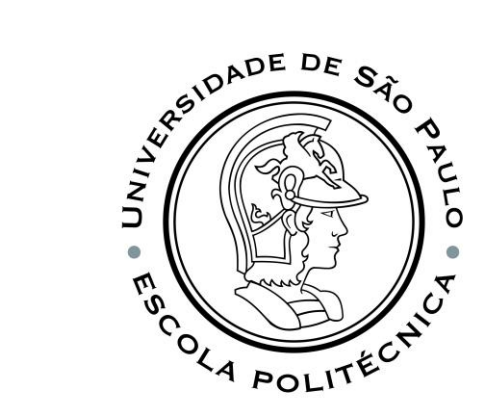

### PSI3541 2023 SISTEMAS EMBARCADOS DISTRIBUIDOS

AULA 05 14/04/2023

ATIVIDADE 5.1 CONECTAR SIMULADOR RASPBERRY PI AO IOT CENTRAL

PROF. SERGIO TAKEO KOFUJI - KOFUJI@USP.BR

#### OBJETIVOS

- Aprender a conectar um novo dispositivo no Azure IoT Central
- Criar um Device Template Novo, incluindo novas "capabilities" e "views"
- Conectar o Simulador Raspberry Pi ao Azure IoT Central
- Verificar o funcionamento

#### Vamos Conectar o Simulador Raspberry Pi ao Azure IoT Central

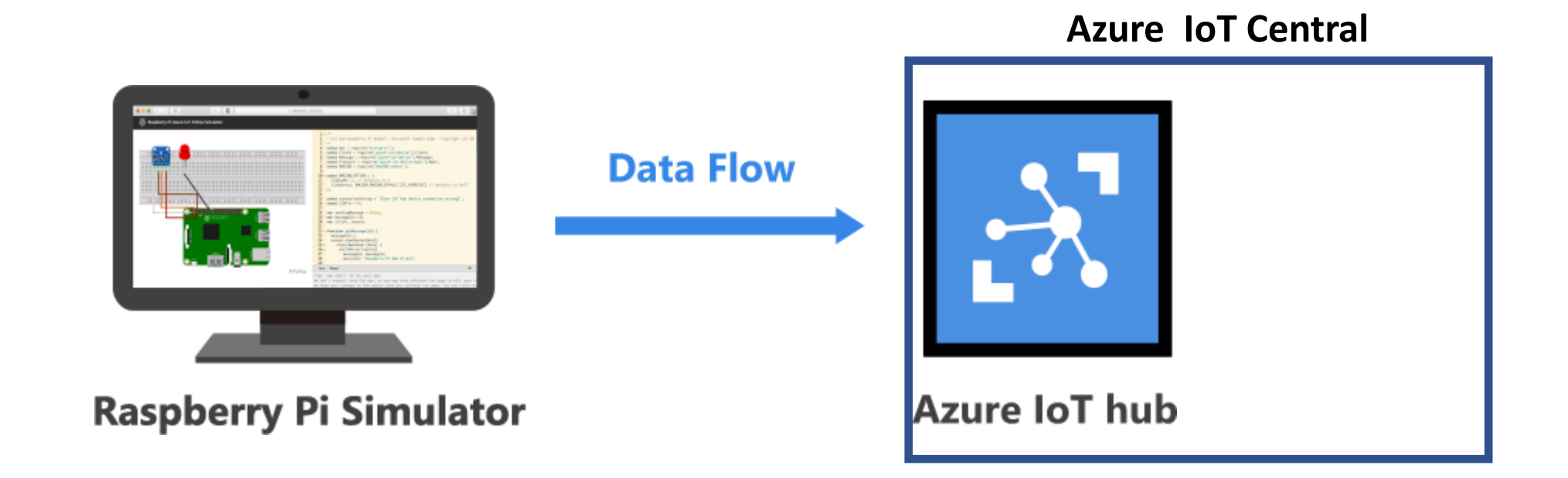

#### Entre no AZURE CLOUD

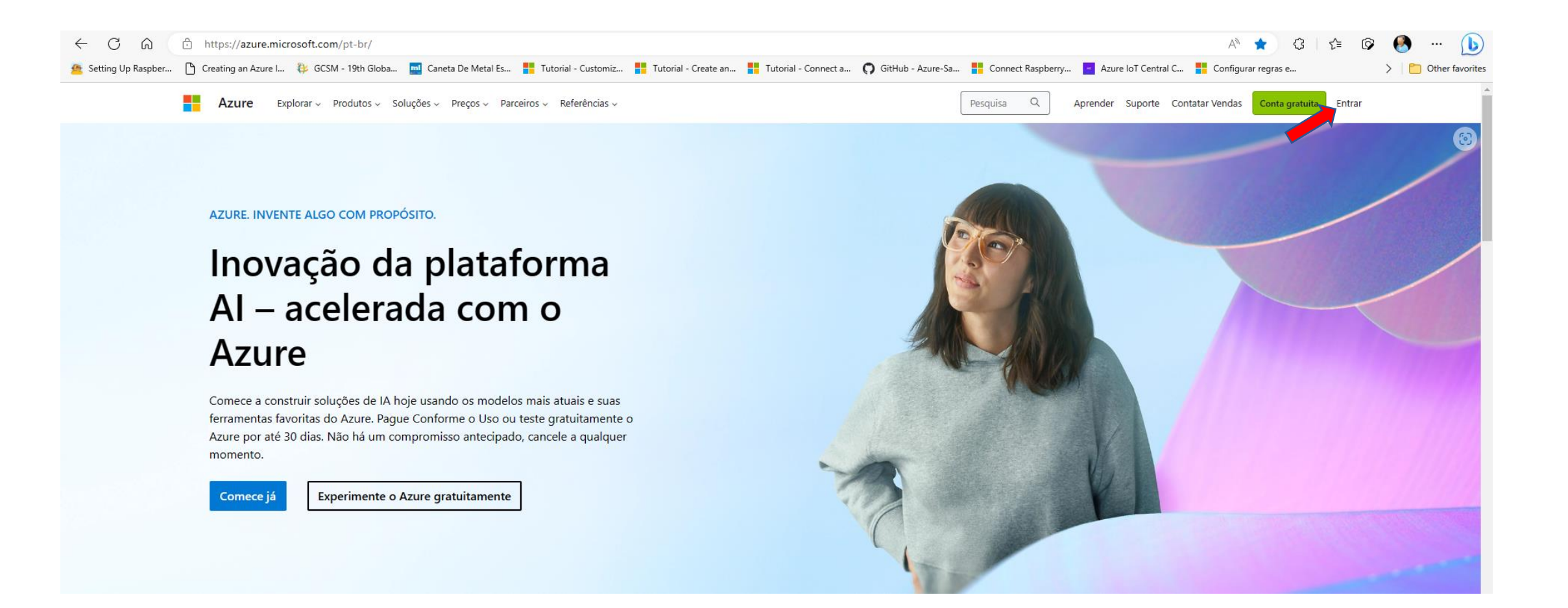

#### Primeiramente, verifique os seus gastos...

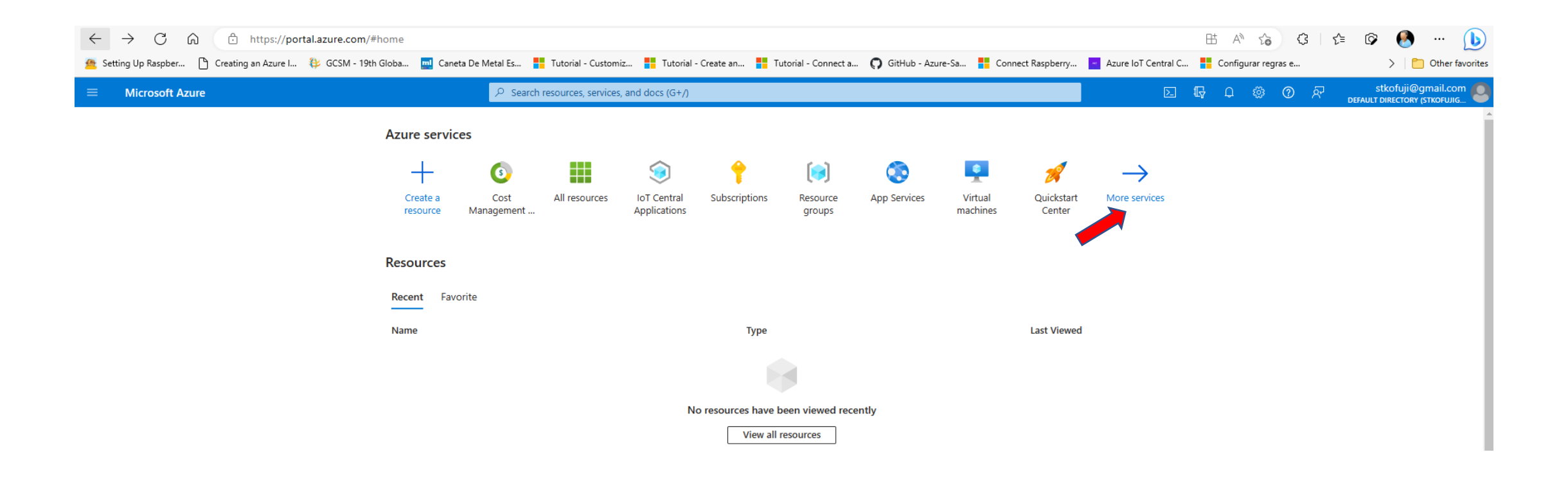

#### Vá para Gerenciamento de Custos

| ← C ŵ ☆ https://                  | portal.azure.com/#allservices      |                                 |                            |                      |              |                                    | 표 A <sup>N</sup> 습 3 1 원                                                    | = 🕼 🚷 … 🜔                                          |
|-----------------------------------|------------------------------------|---------------------------------|----------------------------|----------------------|--------------|------------------------------------|-----------------------------------------------------------------------------|----------------------------------------------------|
| 🚈 Setting Up Raspber 🕒 Creating a | an Azure I 🐉 GCSM - 19th Globa 🛄 C | Caneta De Metal Es 🚦 Tutorial - | Customiz Tutorial - Create | an 🚦 Tutorial - Conn | ect a 🜔 GitH | lub - Azure-Sa 🚦 Connect Raspberry | Azure IoT Central C <table-cell-rows> Configurar regras e</table-cell-rows> | > Cther favorites                                  |
|                                   |                                    |                                 | services, and docs (G+/)   |                      |              |                                    |                                                                             | stkofuji@gmail.com<br>DEFAULT DIRECTORY (STKOFUJIG |
| All services                      |                                    |                                 |                            |                      |              |                                    |                                                                             |                                                    |
| All                               | Filter services                    |                                 |                            |                      |              |                                    |                                                                             | ·                                                  |
| Favorites                         |                                    |                                 |                            |                      |              |                                    |                                                                             |                                                    |
| Recents                           | 🍨 📮                                | ()                              | SQL                        | (5)                  | <u> </u>     |                                    |                                                                             |                                                    |
| Categories                        | Azure Active Virtual               | Resource App Services           | Storage SQL                | Cost                 | Virtual      |                                    |                                                                             |                                                    |
| General                           | Directory machines                 | groups                          | accounts databases         | Management           | networks     |                                    |                                                                             |                                                    |
| Compute                           | General (18)                       |                                 |                            |                      |              |                                    |                                                                             | ~                                                  |
| Networking                        | All recourses                      |                                 | (I) Parant                 |                      |              | (a) Management groups              |                                                                             |                                                    |
| Storage                           | Airlesources                       | <b>^</b>                        |                            |                      |              | (m) Management groups              |                                                                             |                                                    |
| Web                               | Subscriptions                      |                                 | Resource groups            |                      | *            | Cost Management + Billing          | *                                                                           |                                                    |
| Containers                        | Marketplace                        |                                 | A Help + support           |                      | *            | 💖 Service Health                   |                                                                             |                                                    |
| Databases                         | Templates                          | PREVIEW                         | 🇳 Tags                     |                      |              | <ol> <li>What's new</li> </ol>     |                                                                             |                                                    |
| Analytics                         | 🚀 Quickstart Center                |                                 | Shared dashboards          |                      |              | Free services                      |                                                                             |                                                    |
| AI + machine learning             | Reservations                       |                                 | Resource Explorer          |                      |              | Preview features                   | PREVIEW                                                                     |                                                    |
| Internet of Things                | Compute (25)                       |                                 |                            |                      |              |                                    |                                                                             |                                                    |
| Mixed reality                     | compute (25)                       |                                 |                            |                      |              |                                    |                                                                             |                                                    |
| Integration                       | Virtual machines                   | *                               | Virtual machines (classic) |                      |              | Nirtual machine scale sets         |                                                                             |                                                    |
| Identity                          | ntion App                          | *                               | App Services               |                      | *            | Container instances                |                                                                             |                                                    |
| Security                          | Batch accounts                     |                                 | 👷 Service Fabric clusters  |                      |              | Cloud services (classic)           |                                                                             |                                                    |
| DevOps                            | 🔆 Kubernetes services              |                                 | Availability sets          |                      |              | Disks (classic)                    |                                                                             |                                                    |
| Migration                         | OS images (classic)                |                                 | VM images (classic)        |                      |              | Citrix Virtual Desktons Essentia   | le                                                                          |                                                    |
| Monitor                           |                                    |                                 |                            |                      |              |                                    |                                                                             |                                                    |
| Infune                            | Citrix Virtual Apps Essentials     |                                 | SAP HANA on Azure          |                      | PREVIEW      | [m] Proximity placement groups     |                                                                             |                                                    |
| Hvbrid + multicloud               | Hosts                              |                                 | Host groups                |                      |              | Azure Spring Apps                  |                                                                             |                                                    |
| Other                             | Application groups                 |                                 | Maintenance Configuration  | ons                  |              | Workspaces                         |                                                                             |                                                    |
|                                   | Container Apps                     |                                 |                            |                      |              |                                    |                                                                             |                                                    |
|                                   | Networking (33)                    |                                 |                            |                      |              |                                    |                                                                             | ~ ·                                                |

#### Consulte o balanço de gastos!!!

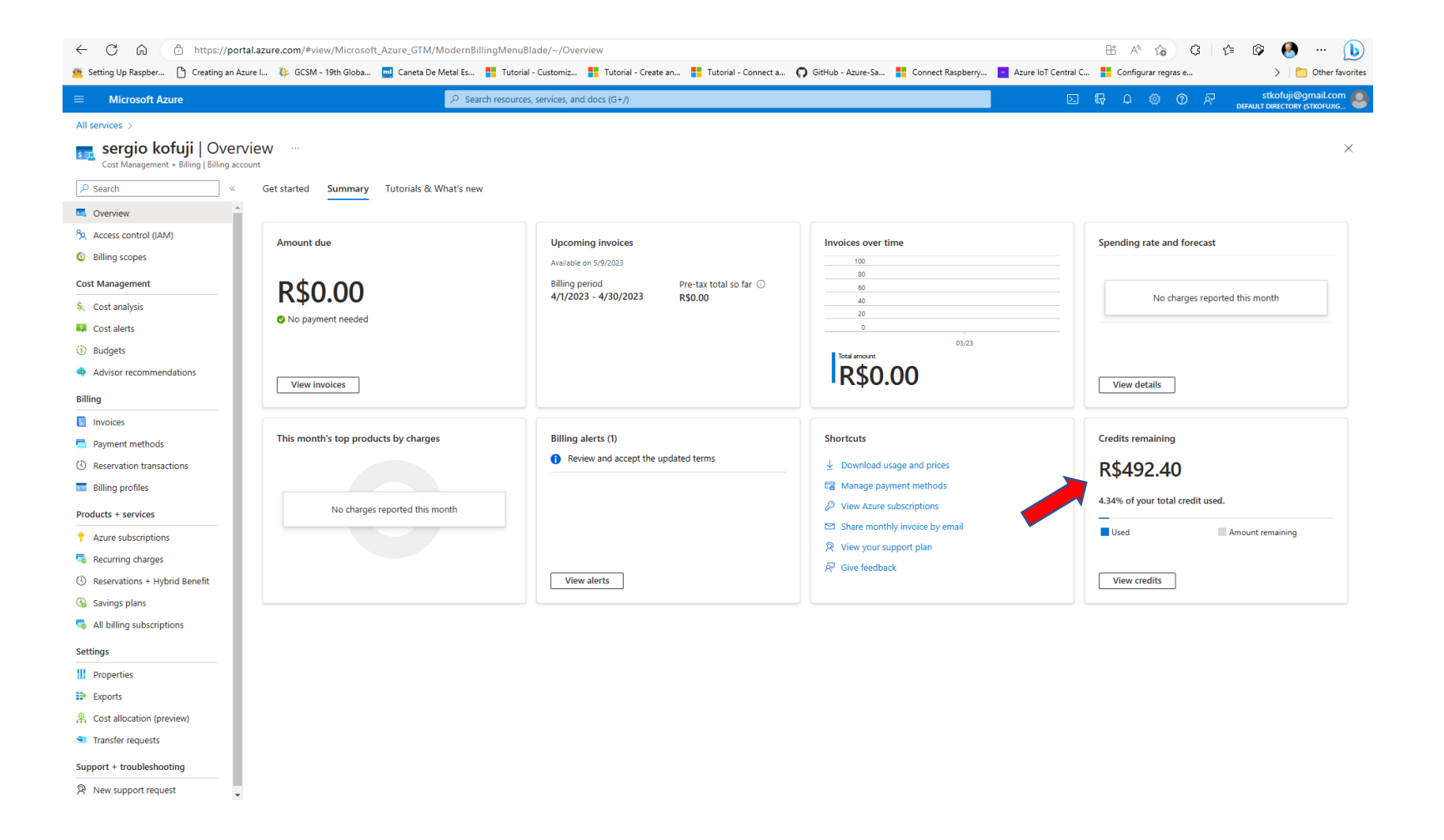

#### Verifique os Recursos atualmente alocados...

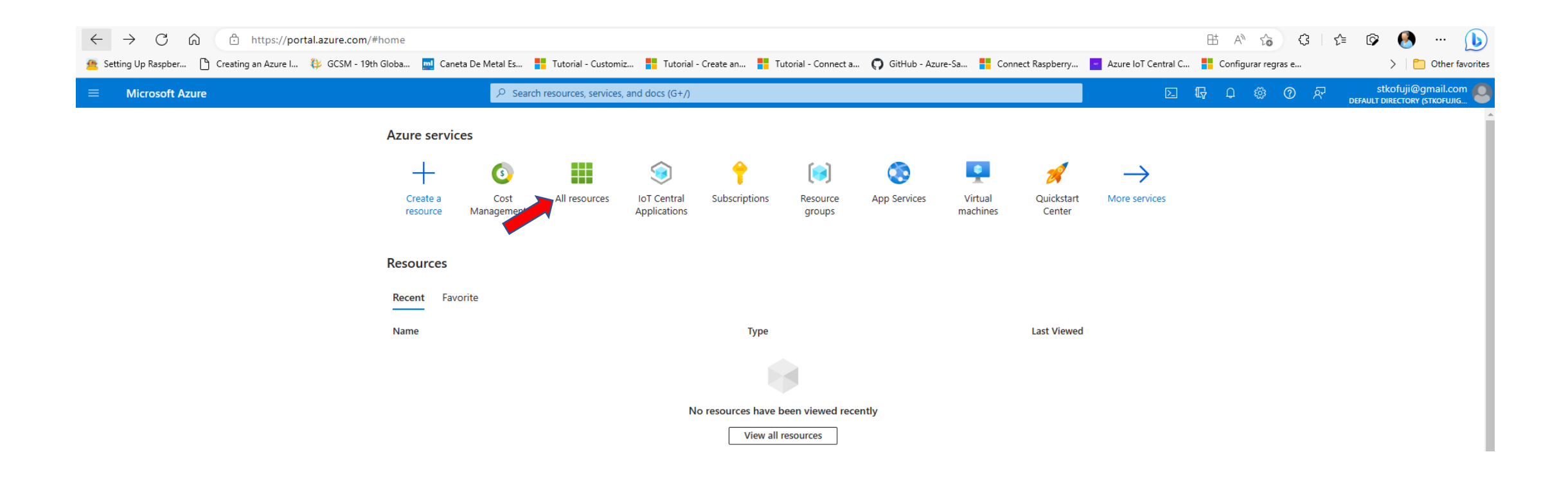

#### Caso haja Recursos não usados, remova-os!!!

| ← C බ ⊡ https://portal.azure.com/#view/HubsExtension/BrowseA                 | П                                                            |                                               |                                  |                    | 표 A <sup>N</sup> to | 3 1        | 🗈 🕼 🚱 … 🜔                                       |
|------------------------------------------------------------------------------|--------------------------------------------------------------|-----------------------------------------------|----------------------------------|--------------------|---------------------|------------|-------------------------------------------------|
| 🙍 Setting Up Raspber 🌓 Creating an Azure I 🐉 GCSM - 19th Globa 🔤 Caneta De N | 1etal Es 🚦 Tutorial - Customiz 📕 Tutorial - Create           | an 🚦 Tutorial - Connect a 🌎 GitHub - Azure-Sa | . 🧧 Connect Raspberry 💌 Azu      | zure IoT Central C | Configurar reg      | ras e      | > Cher favorites                                |
| ≡ Microsoft Azure                                                            | $\mathcal P$ Search resources, services, and docs (G+/)      |                                               |                                  |                    | } _ @               | ⑦ ନି       | stkofuji@gmail.com OFFAULT DIRECTORY (STKOFUJIG |
| Home >                                                                       |                                                              |                                               |                                  |                    |                     |            |                                                 |
| All resources x<br>Default Directory (stkofujigmail.onmicrosoft.com)         |                                                              |                                               |                                  |                    |                     |            | ×                                               |
| 🕂 Create 🔞 Manage view 🗸 🕐 Refresh 🞍 Export to CSV 😚 Open query              | 🖗 Assign tags 🗻 Delete                                       |                                               |                                  |                    |                     |            |                                                 |
| Filter for any field Subscription equals all Resource group equals all       | $\langle$ Type quals all $	imes$ Location equals all $	imes$ | + <sub>∀</sub> Add filter                     |                                  |                    |                     |            |                                                 |
| O Unsecure resources                                                         |                                                              |                                               |                                  |                    | No grouping         |            | ✓                                               |
| Name $\uparrow_{\downarrow}$                                                 | Туре ↑↓                                                      | Resource group $\uparrow \downarrow$          | Location $\uparrow_{\downarrow}$ |                    | Subso               | ription ↑↓ |                                                 |

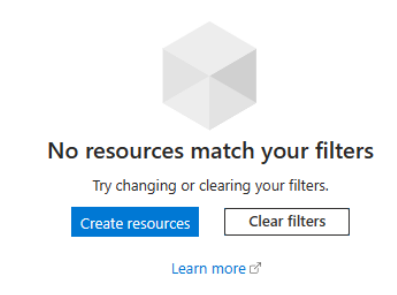

#### Selecione Internet of Things

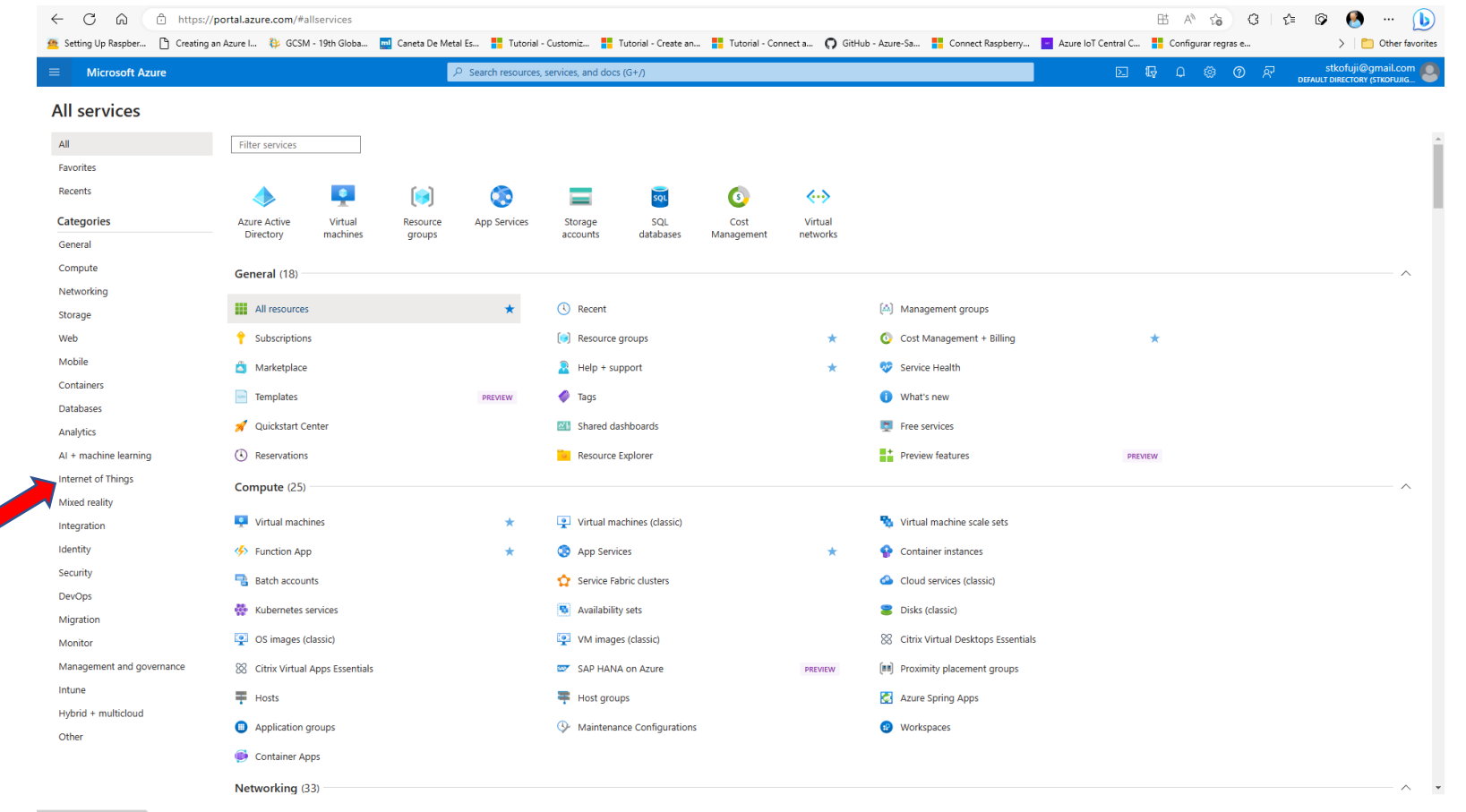

https://portal.azure.com/#

#### Selecione IoT Central

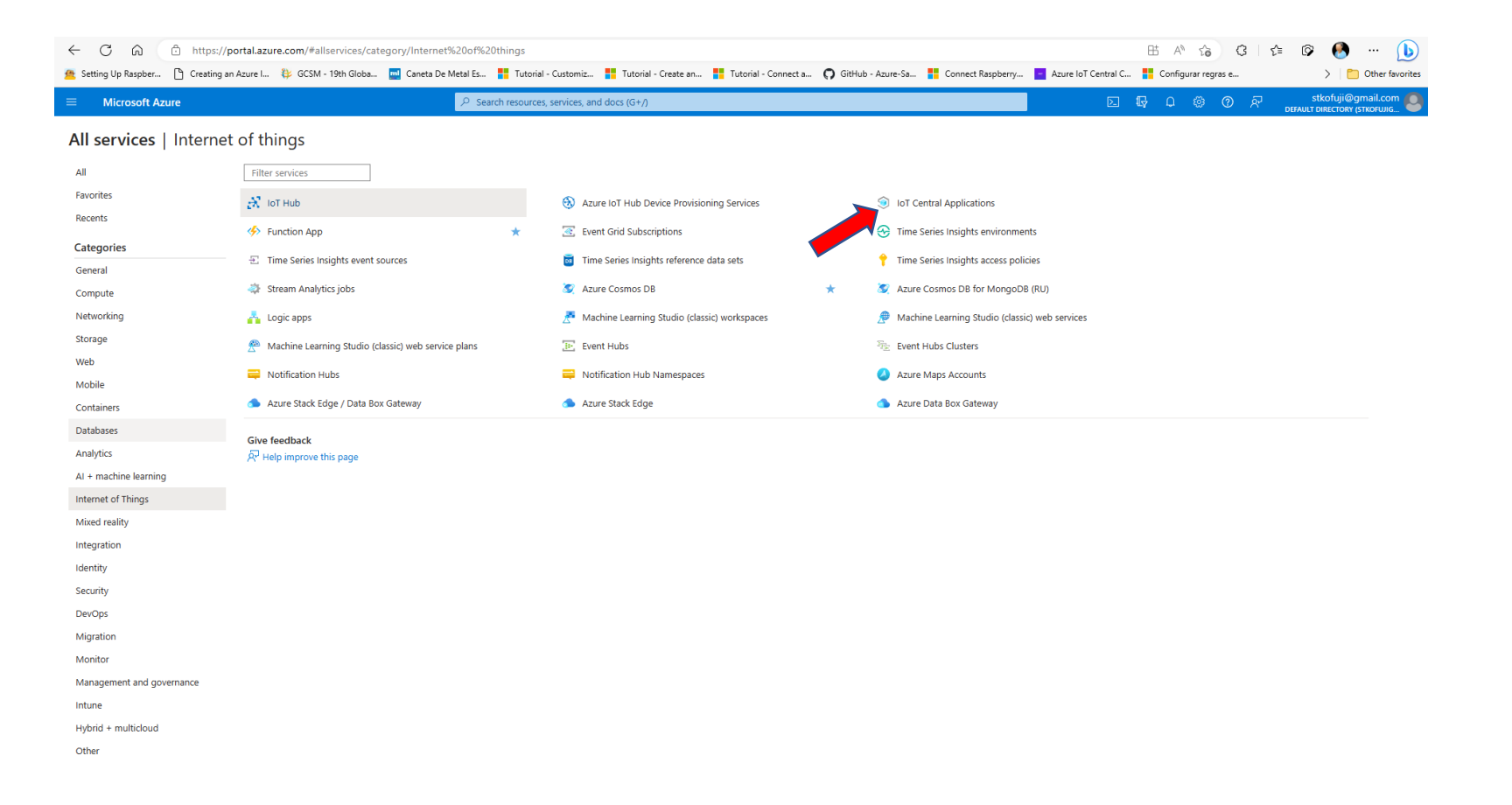

### VAMOS CRIAR UMA APLICAÇÃO IOT CENTRAL

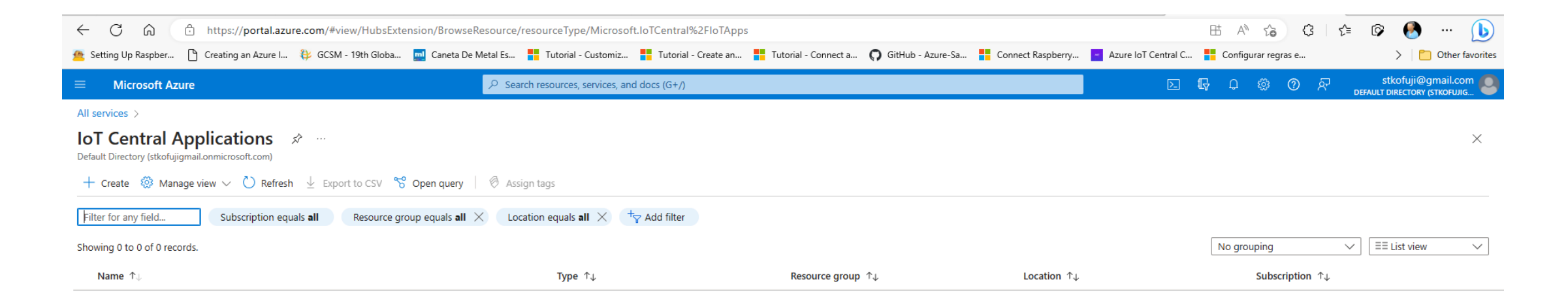

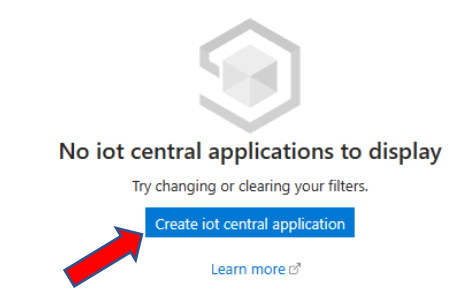

#### Criar a Aplicação IoT Central

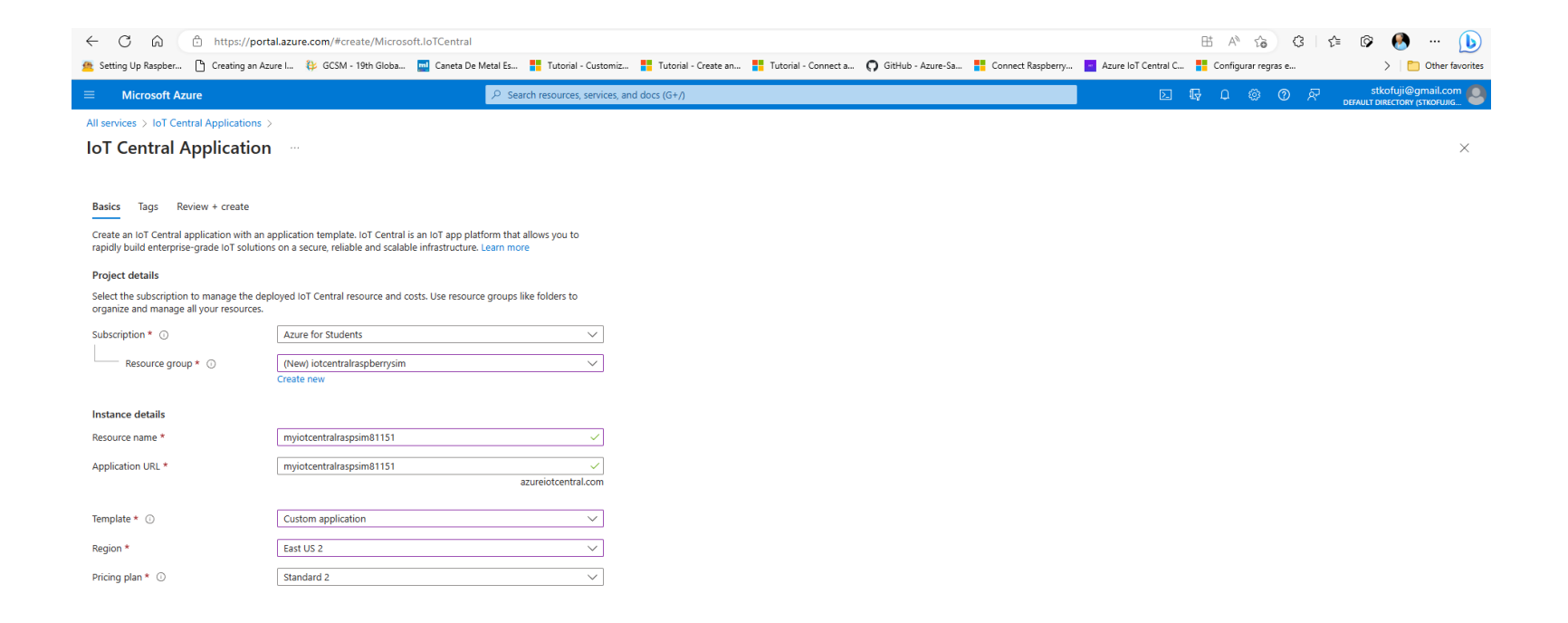

#### Verifique o Resumo e crie o Aplicação!

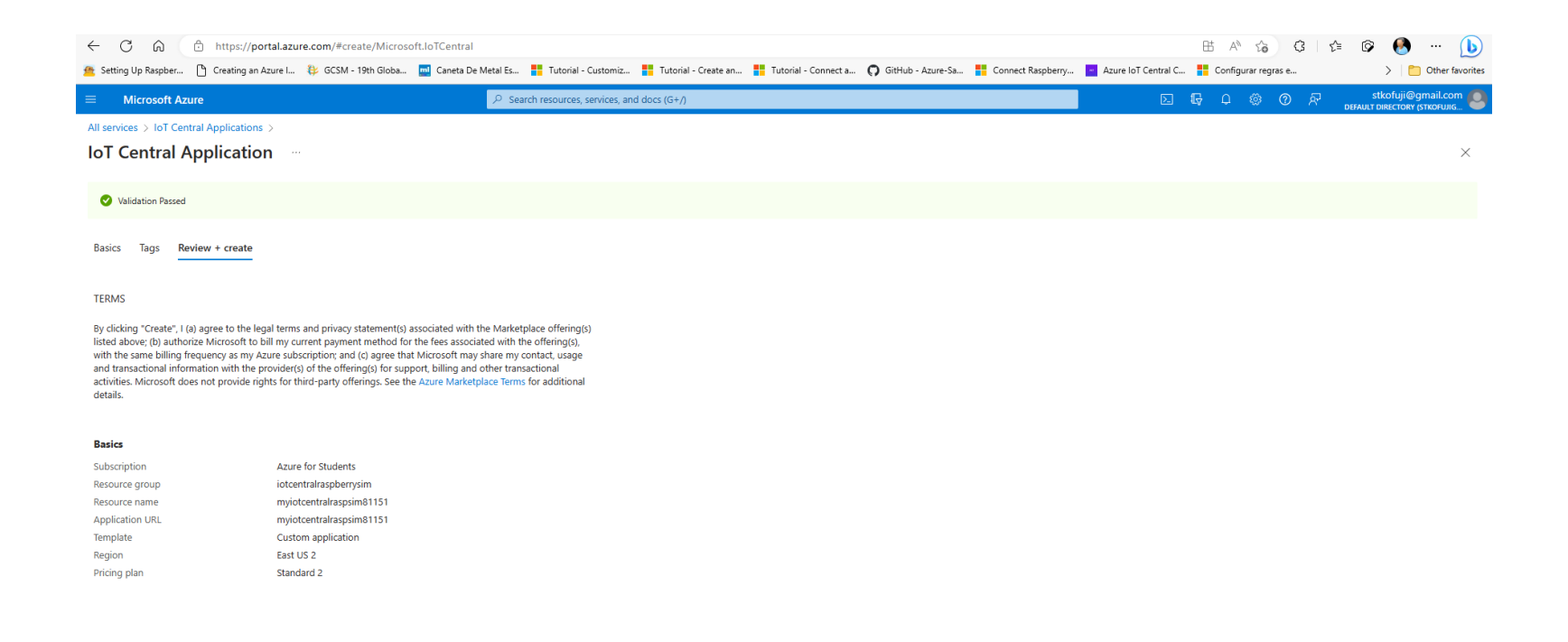

Create < Previous Next

Give feedback Download a template for automation

#### Vá para o Recurso criado

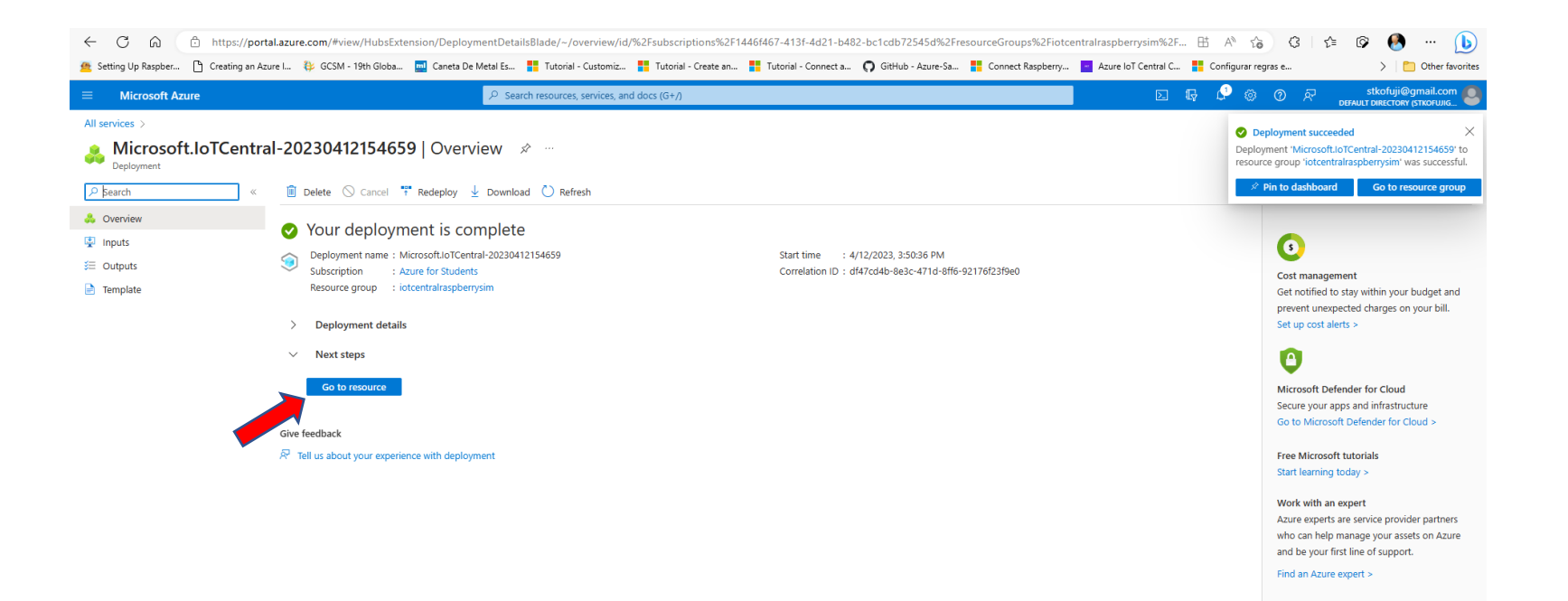

#### Vá para a aplicação IoT Central

| ← C ⋒ ♠ https://porta                          | l.azure.com/#@stkofuji | gmail.onmicrosoft.com/reso   | urce/subscriptions/144      | 6f467-413f-4d21-b482 | -bc1cdb72545d/resourc  | eGroups/iotcentralrasp | berrysim/providers/Mic     | rosoft.loTCentral/iotA     | H A G G             | 🕼 🕼 🕼 🗠 🚺           |
|------------------------------------------------|------------------------|------------------------------|-----------------------------|----------------------|------------------------|------------------------|----------------------------|----------------------------|---------------------|---------------------|
| 😤 Setting Up Raspber 🕒 Creating an Azu         | re I 🔱 GCSM - 19th Gl  | ba 🗾 Caneta De Metal Es      | Tutorial - Customiz         | Tutorial - Create an | . Tutorial - Connect a | GitHub - Azure-Sa      | Connect Raspberry          | Azure IoT Central C        | Configurar regras e | > 🛅 Other favorites |
|                                                |                        | ר Sea                        | rch resources, services, an | ıd docs (G+/)        |                        |                        |                            |                            | 6 0 🖗 🖓             | Stkofuji@gmail.com  |
| All services > Microsoft.IoTCentral-20230      | 412154659   Overview 🔅 |                              |                             |                      |                        |                        |                            |                            |                     |                     |
| myiotcentralraspsim<br>IoT Central Application | 81151 ☆ …              |                              |                             |                      |                        |                        |                            |                            |                     | ×                   |
| 🤊 Şearch                                       | 📋 Delete               |                              |                             |                      |                        |                        |                            |                            |                     |                     |
| Overview                                       | ∧ Essentials           |                              |                             |                      |                        |                        |                            |                            |                     | JSON View           |
| 🗳 Tags                                         | Resource group (move)  | : iotcentralraspberrysim     |                             |                      |                        | IoT Central App        | lication U : https://myiot | tcentralraspsim81151.azure | iotcentral.com      |                     |
| Settings                                       | Location               | : East US 2                  |                             |                      |                        |                        |                            |                            |                     |                     |
| 💲 Identity                                     | Subscription ID        | : 1446f467-413f-4d21-b482-bo | 1cdb72545d                  |                      |                        | <b>V</b>               |                            |                            |                     |                     |
| (Å) Networking                                 | Status                 | : Succeeded                  |                             |                      |                        |                        |                            |                            |                     |                     |
| Properties                                     | Tags ( <u>edit</u> )   | : Click here to add tags     |                             |                      |                        |                        |                            |                            |                     |                     |
| Monitoring                                     |                        |                              |                             |                      |                        |                        |                            |                            |                     |                     |
| Metrics                                        |                        |                              |                             |                      |                        |                        |                            |                            |                     |                     |
| Diagnostic settings                            |                        |                              |                             |                      |                        |                        |                            |                            |                     |                     |
| Workbooks                                      |                        |                              |                             |                      |                        |                        |                            |                            |                     |                     |
| Automation                                     |                        |                              |                             |                      |                        |                        |                            |                            |                     |                     |
| 🖧 Tasks (preview)                              |                        |                              |                             |                      |                        |                        |                            |                            |                     |                     |
| 😫 Export template                              |                        |                              |                             |                      |                        |                        |                            |                            |                     |                     |

#### Vamos criar um Device Template

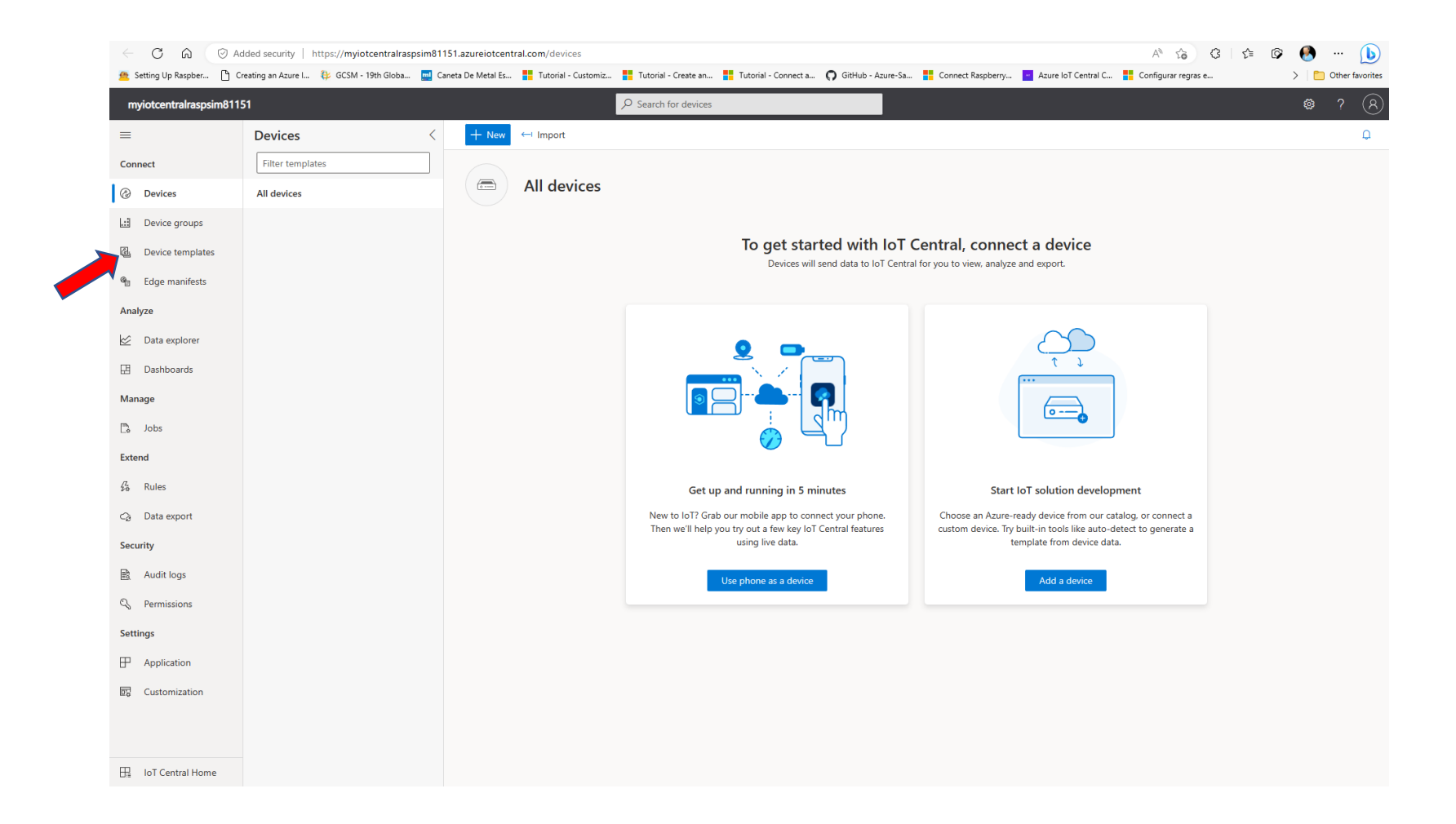

#### Vamos criar o Template

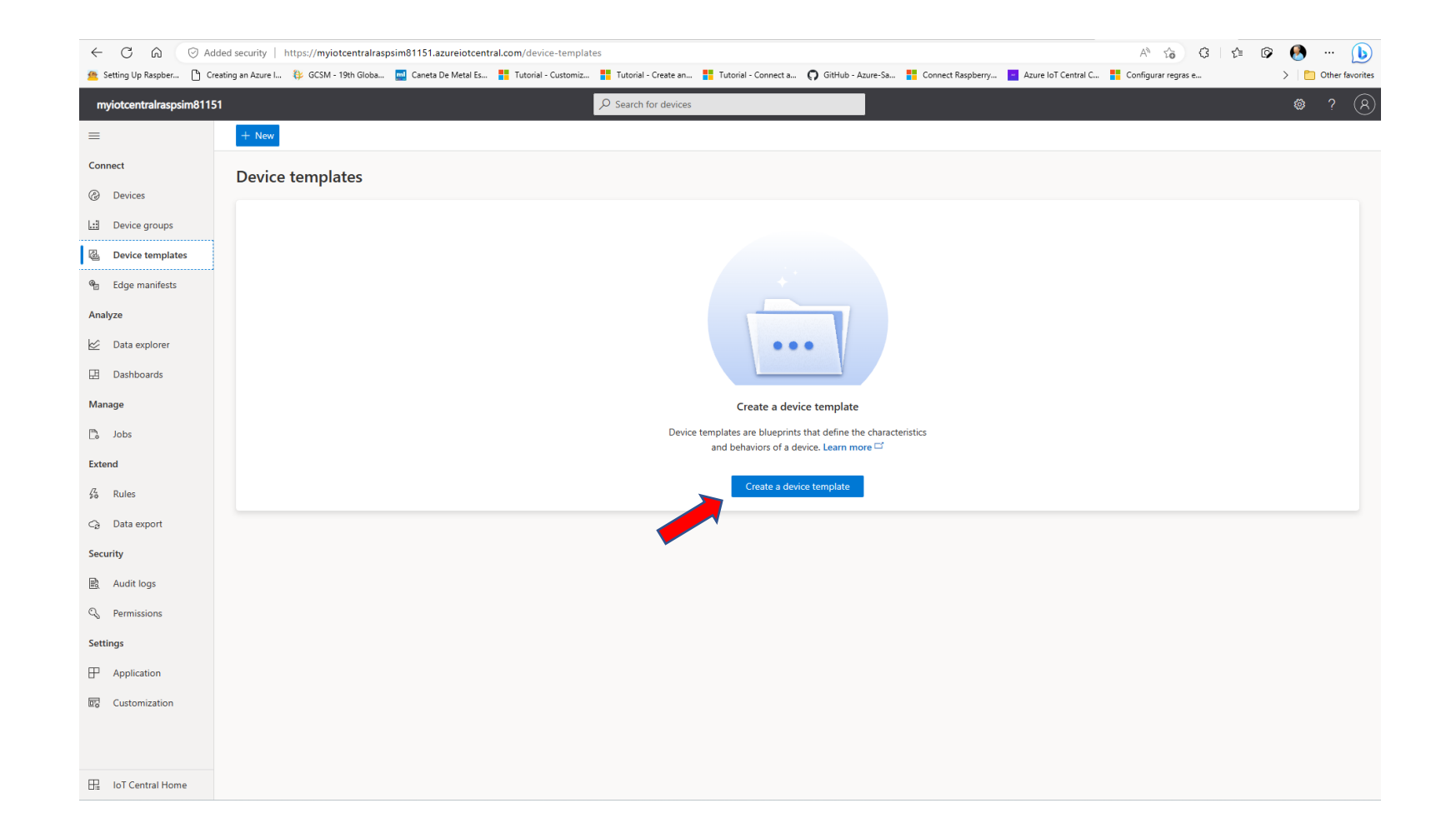

#### Vamos criar um Template de Dispositivo

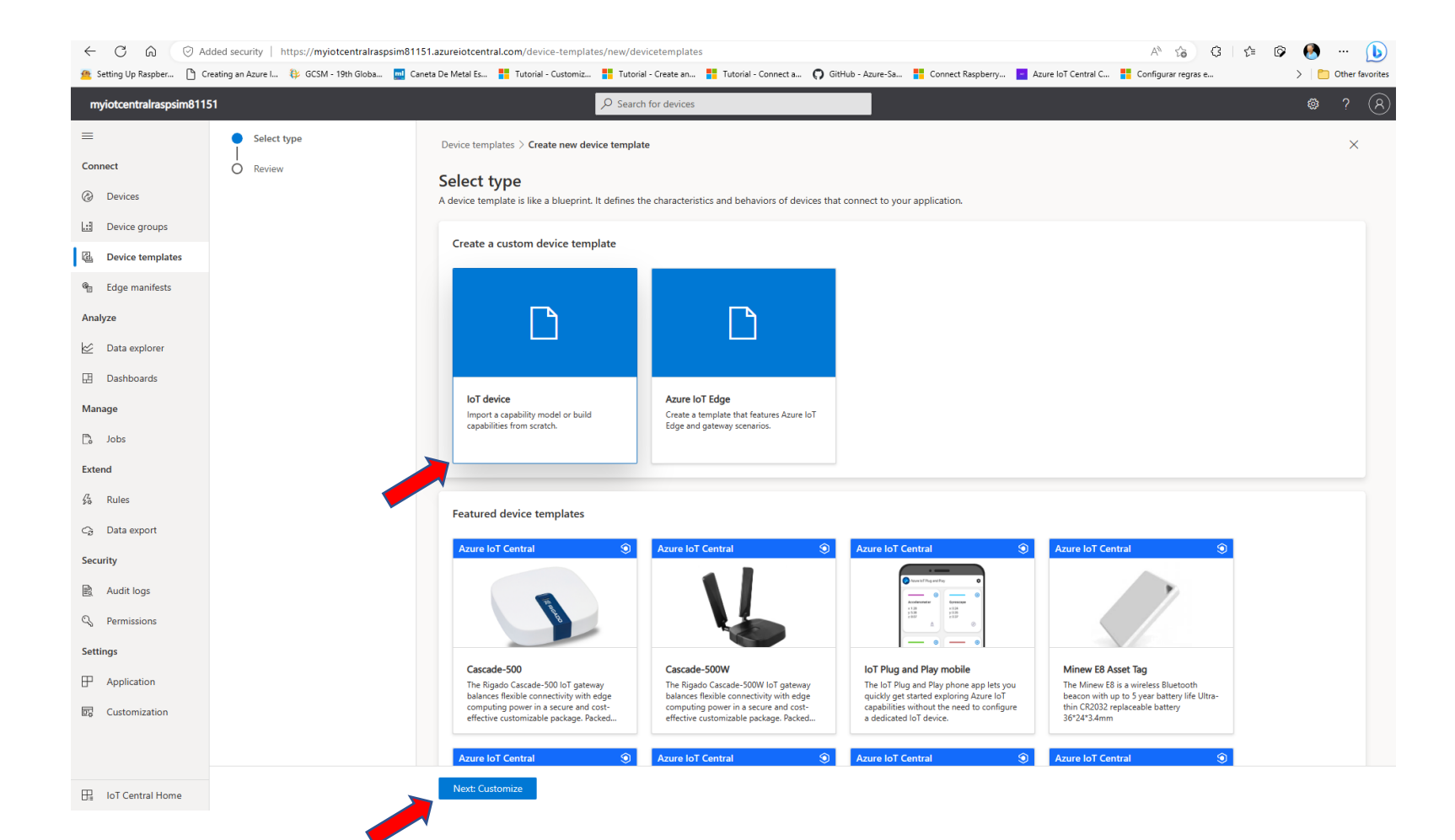

#### Nomeie e Crie o Dispositivo

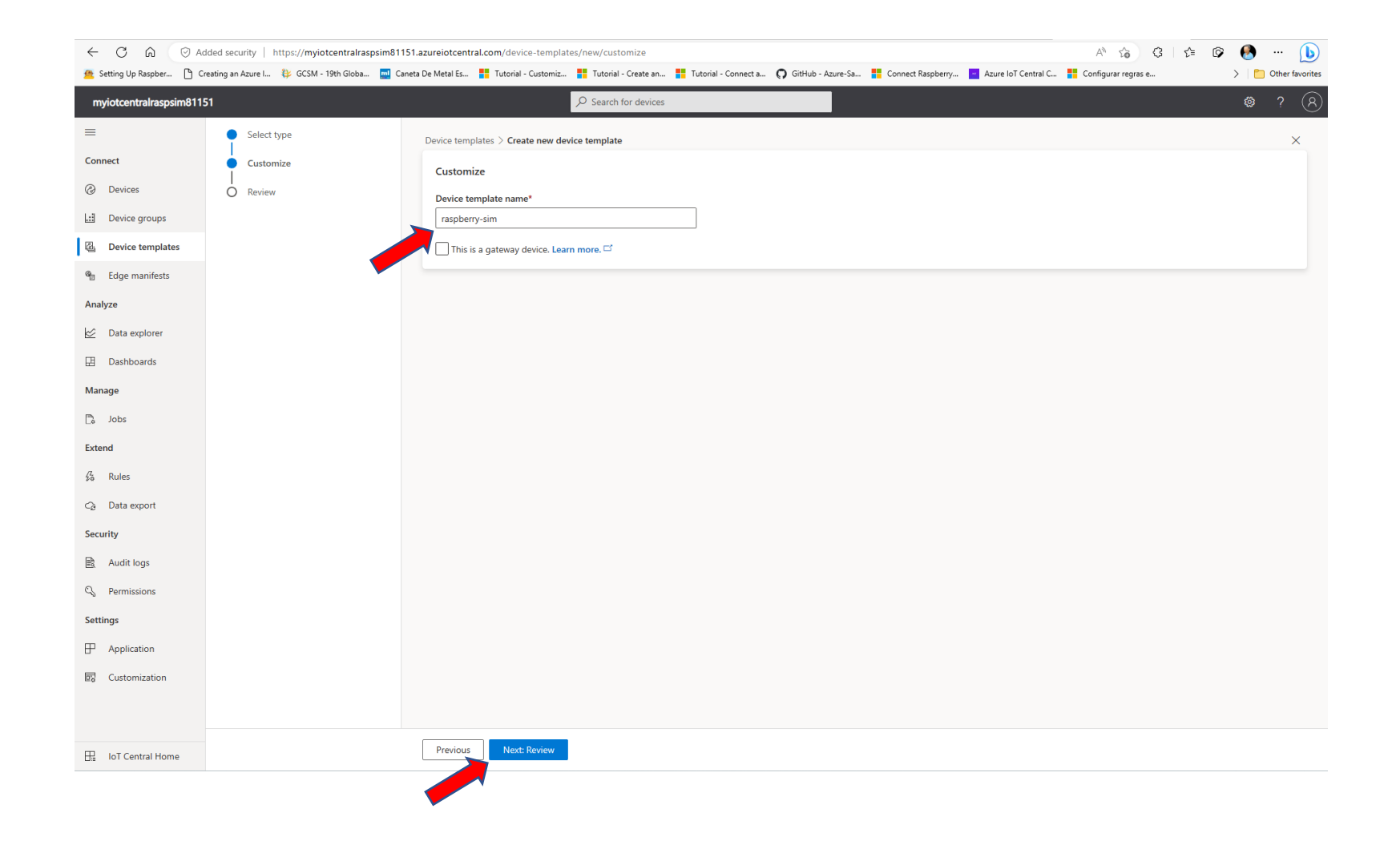

#### Revise e Crie o Dispositivo

|                          | dded security   https://myiotcentralraspsim81 | 151.azureiotcentral.com/device-templates/new/review                                                                                                    | ta 🕼 🚱 … 🜔            |
|--------------------------|-----------------------------------------------|----------------------------------------------------------------------------------------------------|-----------------------|
| 🙅 Setting Up Raspber 🗅 C | ireating an Azure I 🐉 GCSM - 19th Globa 🗾 C   | ianeta De Metal Es 🚦 Tutorial - Customiz 🚦 Tutorial - Create an 🚦 Tutorial - Connect a 🎧 GitHub - Azure-Sa 🚦 Connect Raspberry 📘 Azure IoT Central C 🚦 Configurar regras e                               | > 🛛 🛅 Other favorites |
| myiotcentralraspsim811   | 51                                            | ✓ Search for devices                                                                                                    | <b>@</b> ? (R)        |
| =                        | Select type                                   | Device templates > Create new device template                                                                                                    | ×                     |
| Onnect                   | Customize                                     | Review<br>We'll create an emoty template so you can add capabilities and interfaces. Your interfaces can be imported or built from scratch. Once you're done, you'll be able to publish your template an | nd connect devices.   |
| Device groups            |                                               |                                                                                                    |                       |
| Device templates         |                                               | Basic info                                                                                                    |                       |
| 🖷 Edge manifests         |                                               | Device template type     IoT device       Device template name     raspberry-sim                                                                                                    |                       |
| Analyze                  |                                               |                                                                                                    |                       |
| 🖄 Data explorer          |                                               |                                                                                                    |                       |
| Dashboards               |                                               |                                                                                                    |                       |
| Manage                   |                                               |                                                                                                    |                       |
| 🖺 Jobs                   |                                               |                                                                                                    |                       |
| Extend                   |                                               |                                                                                                    |                       |
| ⅔ Rules                  |                                               |                                                                                                    |                       |
| C∂ Data export           |                                               |                                                                                                    |                       |
| Security                 |                                               |                                                                                                    |                       |
| D. Permissions           |                                               |                                                                                                    |                       |
| Settings                 |                                               |                                                                                                    |                       |
| Application              |                                               |                                                                                                    |                       |
| Customization            |                                               |                                                                                                    |                       |
|                          |                                               |                                                                                                    |                       |
|                          |                                               |                                                                                                    |                       |
| Ha IoT Central Home      |                                               | Previous Create                                                                                                    |                       |
|                          |                                               |                                                                                                    |                       |

#### Vamos criar o modelo do dispositivo

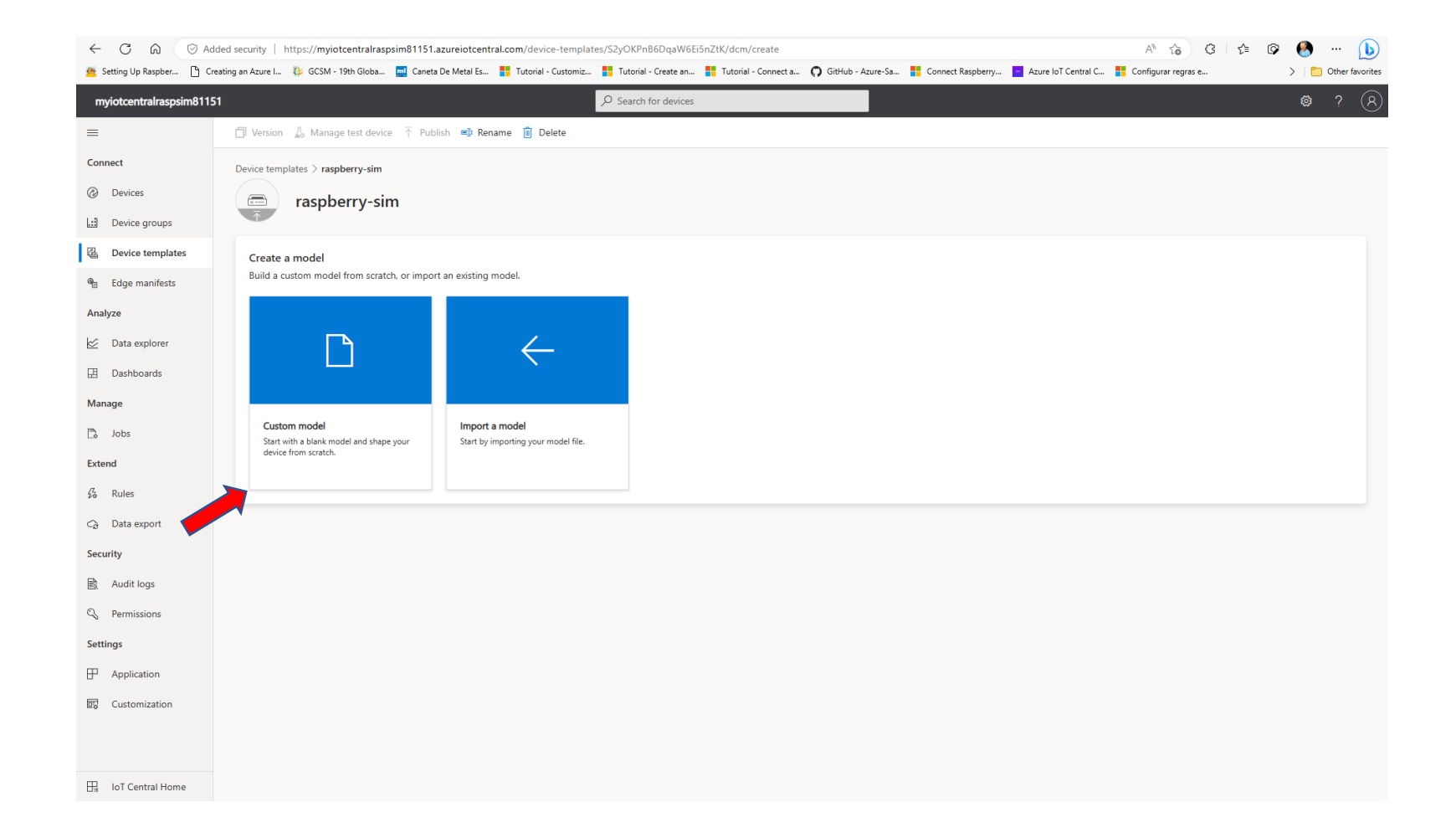

#### Adicione as "Capabilities"

|                          | dded security   https://myiotcentralraspsim81151.az | sureiotcentral.com/device-templates/S2yOKPnB6DqaW6EI5nZtK/dcm/nxBlaGVZa6Lwq5TP4kHkA A 👌 😮 🔇 🕴 🗲                                                                     | = 🕼 🕙 🔹 🜔         |
|--------------------------|-----------------------------------------------------|----------------------------------------------------------------------------------------------------|-------------------|
| 🙍 Setting Up Raspber 🕒 C | Creating an Azure I 🔱 GCSM - 19th Globa 🧾 Caneta D  | De Metal Es 🚦 Tutorial - Customiz 🚦 Tutorial - Create an 🚦 Tutorial - Connect a ᠺ GitHub - Azure-Sa 🚦 Connect Raspberry 🧧 Azure IoT Central C 🚦 Configurar regras e | > Cther favorites |
| myiotcentralraspsim811   | 151                                                 | P Search for devices                                                                                                    | <b>@</b> ? (R)    |
| =                        | 🗇 Version 🛛 🕹 Manage test device 🕇 Publis           | h 🛋 Rename 🔋 Delete                                                                                                    |                   |
| Connect                  | Device templates > raspberry-sim > Model > ra       | spberry-sim                                                                                                    |                   |
| Ø Devices                | raspberry-sim                                       |                                                                                                    |                   |
| Device groups            | Application updated: Never Interface                | published: Never                                                                                                    |                   |
| Device templates         | ∧ Model <                                           | raspberry-sim Root Draft                                                                                                    |                   |
| 🕲 Edge manifests         | raspberry-sim                                       | Add capabilities specific to this device model. Learn more 🗅                                                                                                    |                   |
| Analyze                  | Raw data 🖉                                          | 🗟 Save + Add capability 🥖 Edit identity \mapsto Export 📋 Delete …                                                                                                   | {} Edit DTDL      |
| Data explorer            | Views                                               | + Add capability                                                                                                    |                   |
| Dashboards               |                                                     |                                                                                                    |                   |
| Manage                   |                                                     |                                                                                                    |                   |
| 🖺 Jobs                   |                                                     |                                                                                                    |                   |
| Extend                   |                                                     |                                                                                                    |                   |
| 经 Rules                  |                                                     |                                                                                                    |                   |
| ⊂∂ Data export           |                                                     |                                                                                                    |                   |
| Security                 |                                                     |                                                                                                    |                   |
| 🖻 Audit logs             |                                                     |                                                                                                    |                   |
| 🔍 Permissions            |                                                     |                                                                                                    |                   |
| Settings                 |                                                     |                                                                                                    |                   |
| Application              |                                                     |                                                                                                    |                   |
| Customization            |                                                     |                                                                                                    |                   |
|                          |                                                     |                                                                                                    |                   |
| Int Central Home         |                                                     |                                                                                                    |                   |

## Preencha com os dados da "capability" e SALVE!!!

|                        | Added security   https://myiotcentralraspsim81151 | 1.azureiotcentral.com/device-templates/ | 2yOKPnB6DqaW6Ei5nZtK/dcm/nxBlaGVZa6Lw             | q5TP4kHkA                               | A & G .                                   | t= 🗭 🕙 ··· 🕒      |
|------------------------|---------------------------------------------------|-----------------------------------------|---------------------------------------------------|-----------------------------------------|-------------------------------------------|-------------------|
| 🙅 Setting Up Raspber 🗅 | Creating an Azure I 🐉 GCSM - 19th Globa 뻺 Cane    | ta De Metal Es 🚦 Tutorial - Customiz    | Tutorial - Create an 📕 Tutorial - Connect a 🌘     | ) GitHub - Azure-Sa 🚦 Connect Raspberry | Azure IoT Central C E Configurar regras e | > Dther favorites |
| myiotcentralraspsim81  | 151                                               | ٩                                       | Search for devices                                |                                         |                                           | <b>@</b> ? (R)    |
| =                      | 🗇 Version 🛛 👗 Manage test device 🕴 Pu             | blish 🛋 Rename 📋 Delete                 |                                                   |                                         |                                           |                   |
| Connect                | Device templates ≥ raspberry-sim ≥ Model >        | raspberry-sim                           |                                                   |                                         |                                           |                   |
| ② Devices              | raspberry-sim                                     |                                         |                                                   |                                         |                                           |                   |
| Device groups          | Application updated: Never Interf                 | aces published: Never                   |                                                   |                                         |                                           |                   |
| Device templates       | ∧ Model <                                         | raspberry-sim Root Draft                |                                                   |                                         |                                           |                   |
| 🐁 Edge manifests       | raspberry-sim                                     | Add capabilities specific to this de    | vice model. Learn more 🖾                          |                                         |                                           |                   |
| Analyze                | Raw data 🧳                                        | Save + Add capability                   | Ø Edit identity → Export     Î     Delete     ··· |                                         |                                           | {} Edit DTDL      |
| 🖄 Data explorer        | Views                                             | Display name                            | Name *                                            | Capability type * (i)                   | Semantic type 🕕                           |                   |
| 🖽 Dashboards           |                                                   | temperature                             | temperature                                       | Telemetry                               | ✓ Temperature                             | × ^               |
| Manage                 |                                                   |                                         |                                                   |                                         |                                           |                   |
| 🗋 Jobs                 |                                                   | Schema *                                | Define Color                                      |                                         |                                           |                   |
| Extend                 |                                                   | Double                                  | ~ ~                                               |                                         |                                           |                   |
| <sup>∕Z</sup> Rules    |                                                   | Min value ①                             | Max value ①                                       | Decimal places ①                        |                                           |                   |
| C₂ Data export         |                                                   | Unit                                    | Display unit                                      | Comment                                 | Description                               |                   |
| Security               |                                                   | Degree celsius                          | <ul> <li>C</li> </ul>                             | ×                                       |                                           |                   |
| 🖹 Audit logs           |                                                   | + Add canability                        |                                                   |                                         |                                           |                   |
| 🔍 Permissions          |                                                   | - Hud capability                        |                                                   |                                         |                                           |                   |
| Settings               |                                                   |                                         |                                                   |                                         |                                           |                   |
| Application            |                                                   |                                         |                                                   |                                         |                                           |                   |
| Customization          |                                                   |                                         |                                                   |                                         |                                           |                   |
|                        |                                                   |                                         |                                                   |                                         |                                           |                   |
|                        |                                                   |                                         |                                                   |                                         |                                           |                   |
| IoT Central Home       |                                                   |                                         |                                                   |                                         |                                           |                   |

#### Acrescente um novo "capability" e SALVE!

|                                                                                                    | Added security   https://myiotcentralraspsim81151.a                        | zureiotcentral.com/device-templates/S2yOKPnB6    | DqaW6Ei5nZtK/dcm/nxBlaGVZa6Lwq5TP4kHkA         |                                   | A* ta C t                               | 🔊 🙆 … 🜔          |  |
|----------------------------------------------------------------------------------------------------|----------------------------------------------------------------------------|--------------------------------------------------|------------------------------------------------|-----------------------------------|-----------------------------------------|------------------|--|
| 🚈 Setting Up Raspber 🗋 🤅                                                                                                    | Creating an Azure I 🔱 GCSM - 19th Globa 🗾 Caneta I                         | De Metal Es 🚦 Tutorial - Customiz 🚦 Tutorial - C | ireate an 🚦 Tutorial - Connect a 🕥 GitHub - Az | zure-Sa 🚦 Connect Raspberry 📑 Azu | ure IoT Central C 🚦 Configurar regras e | > Cher favorites |  |
| myiotcentralraspsim811                                                                                                    | 151                                                                        |                                                  | r devices                                      |                                   |                                         | ? (R)            |  |
| =                                                                                                    | 🗇 Version 🛛 👃 Manage test device 🕴 Publi                                   | sh 🛒 Rename 📋 Delete                             |                                                |                                   |                                         |                  |  |
| Connect                                                                                                    | Device templates > raspberry-sim > Model > ra                              | ispberry-sim                                     |                                                |                                   |                                         |                  |  |
| ② Devices                                                                                                    | raspberry-sim                                                              |                                                  |                                                |                                   |                                         |                  |  |
| Device groups                                                                                                    | Application updated: Never Interface                                       | es published: Never                              |                                                |                                   |                                         |                  |  |
| Contract and the second second | ∧ Model <                                                                  | raspberry-sim Root Draft                         |                                                |                                   |                                         |                  |  |
| 省 Edge manifests                                                                                                    | raspberry-sim Add capabilities specific to this device model. Learn more □ |                                                  |                                                |                                   |                                         |                  |  |
| Analyze                                                                                                    | Raw data 🖉                                                                 | 🛌 🗟 Save 🕂 Add capability 🖉 Edit iden            | tity ↦ Export 📋 Delete ····                    |                                   |                                         | { } Edit DTDL    |  |
| 🖄 Data explorer                                                                                                    | Views                                                                      | Display name                                     | Name *                                         | Capability type * 🕕               | Semantic type ①                         |                  |  |
| 🖽 Dashboards                                                                                                    |                                                                            | temperature                                      | temperature                                    | Telemetry                         | ✓ Temperature                           | ~ × ~            |  |
| Manage                                                                                                    |                                                                            |                                                  |                                                | Televenter                        |                                         |                  |  |
| 🗋 Jobs                                                                                                    |                                                                            | humidity                                         | humidity                                       | leiemetry                         |                                         |                  |  |
| Extend                                                                                                    |                                                                            | Schema * 🔤 Define                                | Color                                          |                                   |                                         |                  |  |
| <sup>7</sup> / <sub>20</sub> Rules                                                                                                    |                                                                            | Double ~                                         | 9                                              |                                   |                                         |                  |  |
| ⊂∂ Data export                                                                                                    |                                                                            | Min value ①                                      | Max value ①                                    | Decimal places (i)                |                                         |                  |  |
| Security                                                                                                    |                                                                            | 0                                                | 100                                            |                                   |                                         |                  |  |
| Audit logs                                                                                                    |                                                                            | Percent ~                                        | Display unit                                   | Comment                           | Description                             |                  |  |
| ୍ଦ୍ତ Permissions                                                                                                    |                                                                            |                                                  |                                                |                                   |                                         |                  |  |
| Settings                                                                                                    |                                                                            | + Add capability                                 |                                                |                                   |                                         |                  |  |
| Application                                                                                                    |                                                                            |                                                  |                                                |                                   |                                         |                  |  |
| Customization                                                                                                    |                                                                            |                                                  |                                                |                                   |                                         |                  |  |
|                                                                                                    |                                                                            |                                                  |                                                |                                   |                                         |                  |  |
|                                                                                                    |                                                                            |                                                  |                                                |                                   |                                         |                  |  |
| Ha IoT Central Home                                                                                                    |                                                                            |                                                  |                                                |                                   |                                         |                  |  |

#### Vamos criar as "VIEWS"

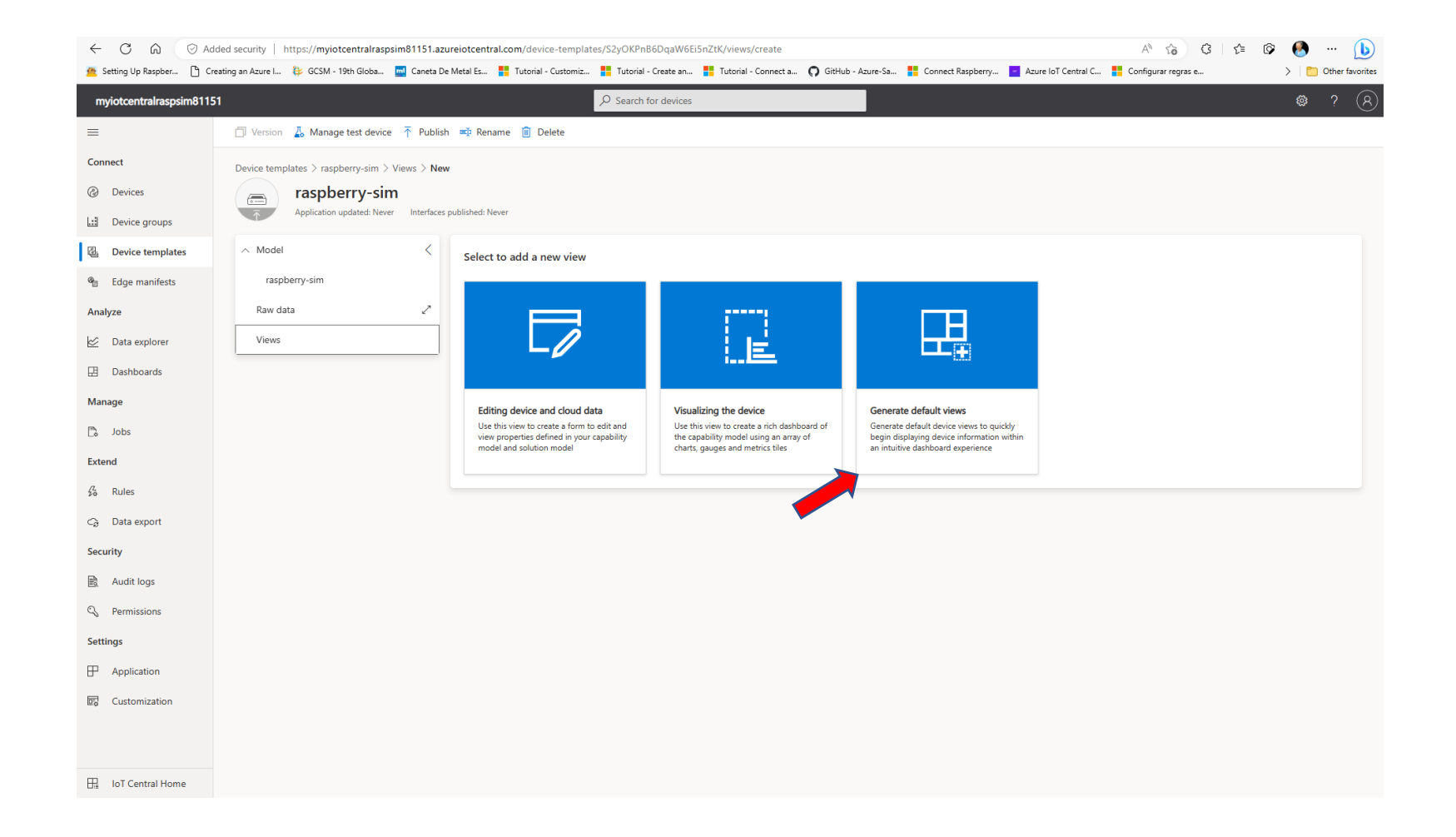

#### Gere as "VIEWS"

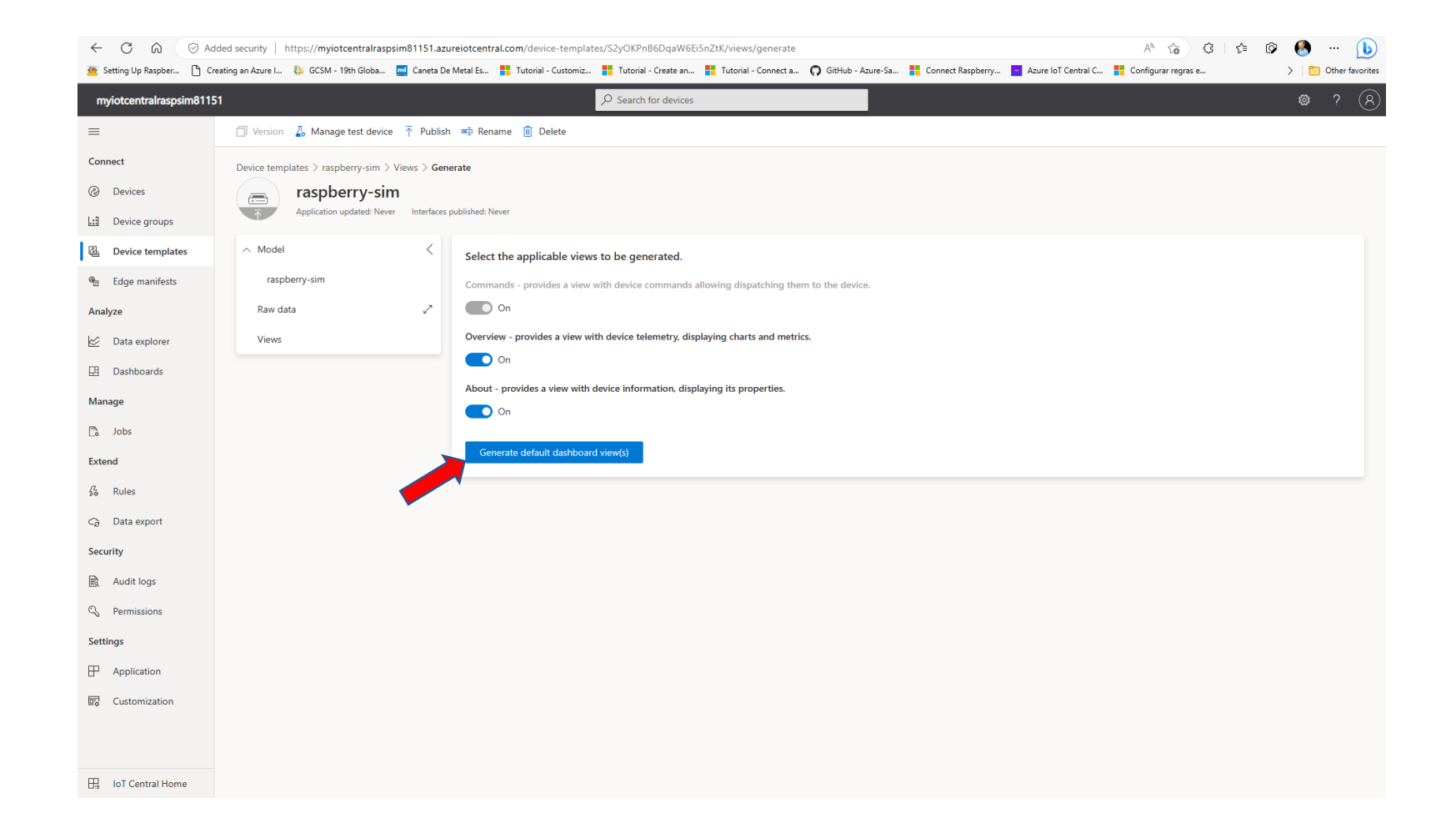

#### Publique o Template!!!

|                        | Added security   https://myiotcentral  | Iraspsim81151.az | ureiotcentral.com/device-templates/S2    | OKPnB6DqaW6Ei5nZtK/dcm/nxBlaGVZa6           | 5Lwq5TP4kHkA                            | A & & I 1                                                                                                    | الي 🗞 🗞 🖉 🗈       |
|------------------------|----------------------------------------|------------------|------------------------------------------|---------------------------------------------|-----------------------------------------|----------------------------------------------------------------------------------------------------|-------------------|
| 🙅 Setting Up Raspber 🗅 | Creating an Azure I 🔅 GCSM - 19th Glob | ba 뻺 Caneta D    | e Metal Es 📕 Tutorial - Customiz 📕       | lutorial - Create an 🚦 Tutorial - Connect a | 🕥 GitHub - Azure-Sa 🚦 Connect Raspberry | Azure IoT Central C 🚦 Configurar regras e                                                                       | > Dther favorites |
| myiotcentralraspsim81  | 151                                    |                  | ؛ م                                      | earch for devices                           |                                         |                                                                                                    | <b>@</b> ? (R)    |
| =                      | 🗇 Version 🛛 🕹 Manage test d            | evis             | h 🛋 Rename 📋 Delete                      |                                             |                                         |                                                                                                    |                   |
| Connect                | Device templates > raspla              | n > Model > ras  | spberry-sim                              |                                             |                                         |                                                                                                    |                   |
| @ Devices              | raspberry-                             | sim              |                                          |                                             |                                         |                                                                                                    |                   |
| Device groups          | Application updated:                   | Never Interfaces | published: Never                         |                                             |                                         |                                                                                                    |                   |
| Device templates       | ∽ Model                                | <                | raspberry-sim Root Draft                 |                                             |                                         |                                                                                                    |                   |
| 🖷 Edge manifests       | raspberry-sim                          |                  | Add capabilities specific to this device | e model. Learn more 🖾                       |                                         |                                                                                                    |                   |
| Analyze                | Raw data                               | 2                | 🗟 Save 🕂 Add capability 🧷                | Edit identity ↦ Export 📋 Delete \cdots      |                                         |                                                                                                    | {} Edit DTDL      |
| 🖄 Data explorer        | ∧ Views                                |                  | Display name                             | Name *                                      | Capability type * 🕕                     | Semantic type ①                                                                                                 |                   |
| Dashboards             | Overview                               | 2                | temperature                              | temperature                                 | Telemetry                               | ✓ Temperature                                                                                                   | ~ × ~             |
| Manage                 | About                                  | 2                | Lund Blo                                 | h                                           | T-laurater                              | there is a second second second second second second second second second second second second second second se |                   |
| 🖺 Jobs                 |                                        |                  | numidity                                 | numicity                                    | leteneuy                                | * Indindity                                                                                                    |                   |
| Extend                 |                                        |                  | + Add capability                         |                                             |                                         |                                                                                                    |                   |
| ∯ Rules                |                                        |                  |                                          |                                             |                                         |                                                                                                    |                   |
| C₂ Data export         |                                        |                  |                                          |                                             |                                         |                                                                                                    |                   |
| Security               |                                        |                  |                                          |                                             |                                         |                                                                                                    |                   |
| 🖹 Audit logs           |                                        |                  |                                          |                                             |                                         |                                                                                                    |                   |
| 🔍 Permissions          |                                        |                  |                                          |                                             |                                         |                                                                                                    |                   |
| Settings               |                                        |                  |                                          |                                             |                                         |                                                                                                    |                   |
| P Application          |                                        |                  |                                          |                                             |                                         |                                                                                                    |                   |
| Customization          |                                        |                  |                                          |                                             |                                         |                                                                                                    |                   |
|                        |                                        |                  |                                          |                                             |                                         |                                                                                                    |                   |
|                        |                                        |                  |                                          |                                             |                                         |                                                                                                    |                   |
| In Central Home        |                                        |                  |                                          |                                             |                                         |                                                                                                    |                   |

#### Selecione o Template e adicione o dispositivo

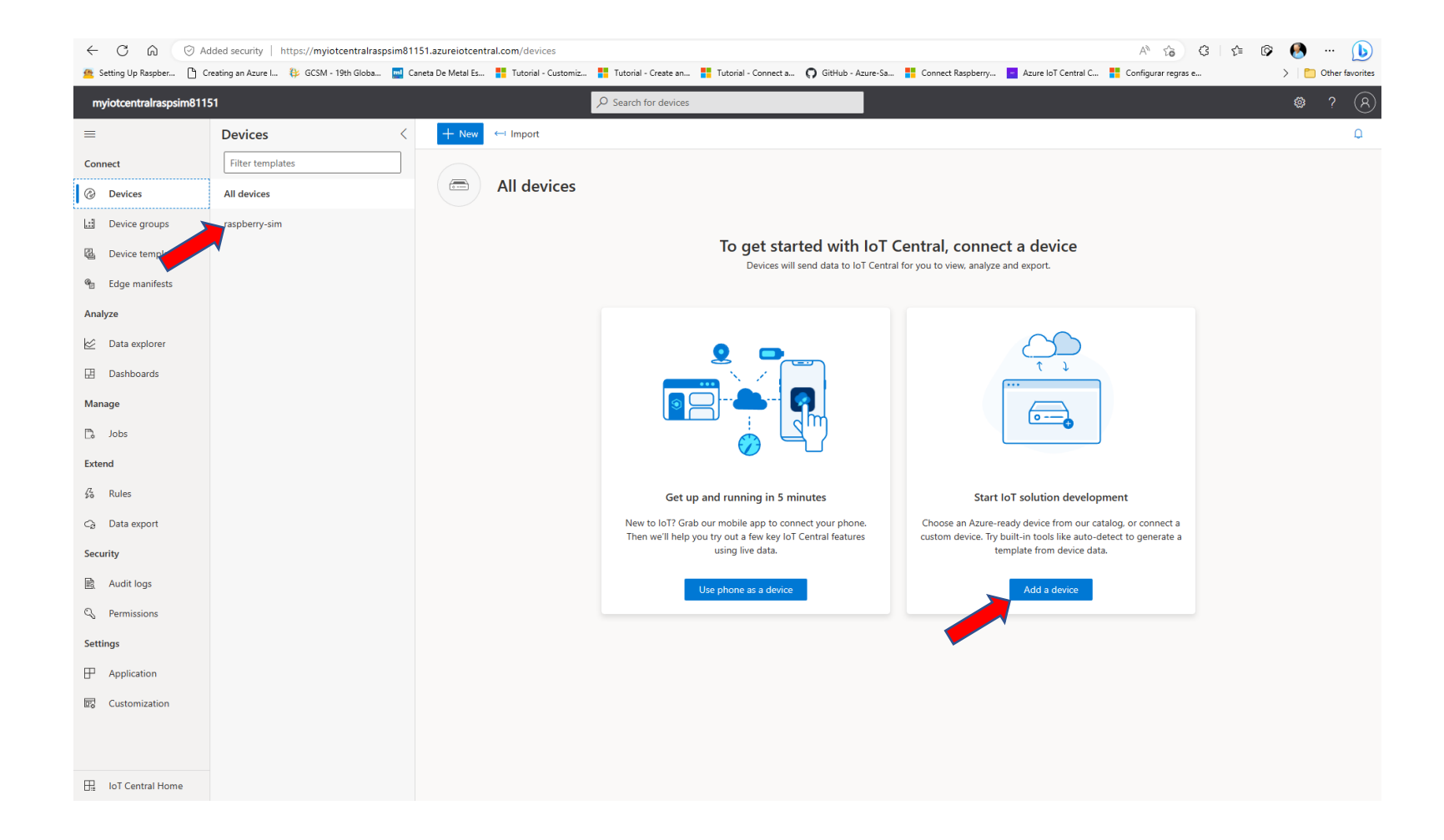

#### Crie o Dispositivo

|                            | ded security   https://myiotcentralraspsim81151 | .azureiotcentral.com/devices/templates/dtmi:b3bwd07i:f17c73yyij                                                                                               | A ta Ci ta OP 😣 … 🕩                                                  |
|----------------------------|-------------------------------------------------|----------------------------------------------------------------------------------------------------|----------------------------------------------------------------------|
| 😤 Setting Up Raspber 🕒 Cre | eating an Azure I 🔱 GCSM - 19th Globa 뻺 Canet   | a De Metal Es 🚦 Tutorial - Customiz 🚦 Tutorial - Create an 🚦 Tutorial - Connect a ᠺ GitHub - Azure-Sa 🚦 Connect Raspberry                                     | Azure IoT Central C 🚦 Configurar regras e > 📋 Other favorites        |
| myiotcentralraspsim8115    |                                                 |                                                                                                    |                                                                      |
| =                          | Devices <                                       | + New ← Import                                                                                                    | Q                                                                    |
| Connect                    | Filter templates                                |                                                                                                    |                                                                      |
| ② Devices                  | All devices                                     | aspberry-sim                                                                                                    |                                                                      |
| 🔝 Device groups            | raspberry-sim                                   |                                                                                                    |                                                                      |
| Device templates           |                                                 | Create a new device ×                                                                                                    | a device                                                             |
| 省 Edge manifests           |                                                 | To create a new device, select a device template, a name, and a unique ID. Learn more                                                                         | d export.                                                            |
| Analyze                    |                                                 | raspberry-sim - 66pb6h3vdk                                                                                                    |                                                                      |
| 🖄 Data explorer            |                                                 | Device ID * ①                                                                                                    | $\sim$                                                               |
| 🖽 Dashboards               |                                                 | 66pb6h3vdk                                                                                                    | τ υ<br>                                                              |
| Manage                     |                                                 | Organization * ①                                                                                                    | $\square$                                                            |
| 🗋 Jobs                     |                                                 | myiotcentralraspsim81151                                                                                                    | <u>•</u>                                                             |
| Extend                     |                                                 | Device template *                                                                                                    |                                                                      |
| 🖧 Rules                    |                                                 | Condition the during                                                                                                    | solution development                                                 |
| ට Data export              |                                                 | A simulate this device:<br>A simulated device generates telemetry that enables you to test the behavior of your application before you connect a real device. | y device from our catalog, or connect a                              |
| Security                   |                                                 | No No                                                                                                    | t-in tools like auto-detect to generate a<br>plate from device data. |
| 🖹 Audit logs               |                                                 | Azure IoT Edge device?<br>Azure IoT Edge moves cloud analytics and custom business logic from the cloud to your devices.                                      | Add a device                                                         |
| 🔍 Permissions              |                                                 | No No                                                                                                    |                                                                      |
| Settings                   |                                                 | Create Cancel                                                                                                    |                                                                      |
| Application                |                                                 |                                                                                                    |                                                                      |
| Customization              |                                                 |                                                                                                    |                                                                      |
|                            |                                                 |                                                                                                    |                                                                      |
|                            |                                                 |                                                                                                    |                                                                      |
| IoT Central Home           |                                                 |                                                                                                    |                                                                      |

#### Selecione o Dispositivo

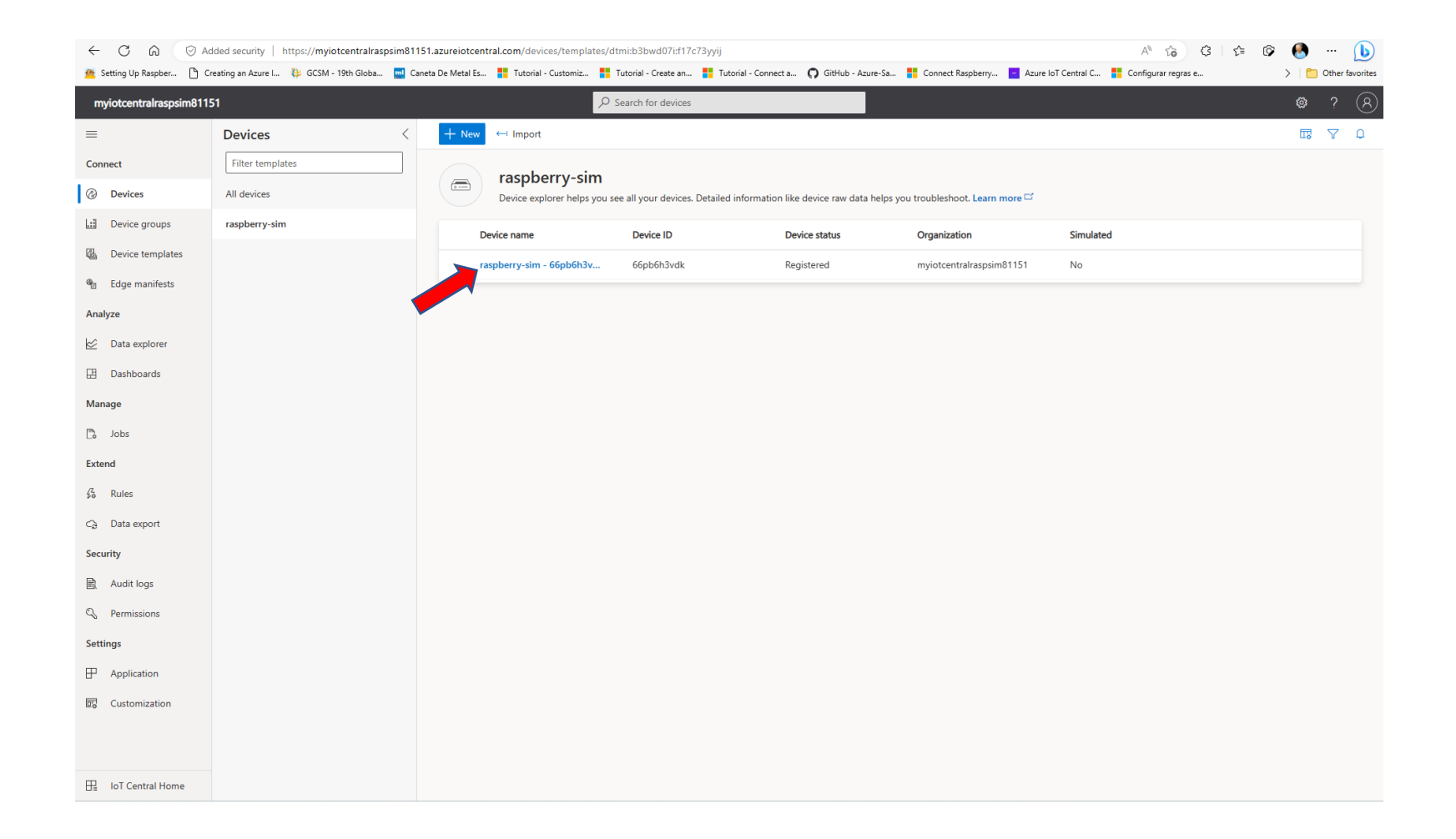

# Conectar o dispositivo "REAL" (simulador Rasp. Pi)

|                            | ded security   https://myiotcentralraspsim81151.azureiotcentral.com/de | vices/details/66pb6h3vdk/dtmi:b3     | bwd07i:xuj3on6cov:a58nk                       | ayfnb                                           |                   |                                         | A & & C   &         | o 🚷 … 🜔           |
|----------------------------|------------------------------------------------------------------------|--------------------------------------|-----------------------------------------------|-------------------------------------------------|-------------------|-----------------------------------------|---------------------|-------------------|
| 😤 Setting Up Raspber 🕒 Cre | eating an Azure I 🐉 GCSM - 19th Globa 🧮 Caneta De Metal Es 👫 Tutori    | al - Customiz 📕 Tutorial - Create an | 📕 Tutorial - Connect a                        | GitHub - Azure-Sa                               | Connect Raspberry | <ul> <li>Azure IoT Central C</li> </ul> | Configurar regras e | > Cther favorites |
| myiotcentralraspsim8115    | ;1                                                                     |                                      | S                                             |                                                 |                   |                                         |                     | @ ? ( <u>8</u> )  |
| =                          | 🔗 Connect 🛯 Manage template 🗸 🕜 Manage device 🗸                        |                                      |                                               |                                                 |                   |                                         |                     |                   |
| Connect                    | Devices > raspberry-sim > raspberry-sim - 66pb6h3vdk                   |                                      |                                               |                                                 |                   |                                         |                     |                   |
| ② Devices                  | raspberry-sim - 66pb6h3vdk                                             |                                      |                                               |                                                 |                   |                                         |                     |                   |
| Device groups              | Last data received: N/A   Status: Registered   Organi:                 | zation: myiotcentralraspsim81151     |                                               |                                                 |                   |                                         |                     |                   |
| Device templates           | About Overview Raw data Mapped aliases Files                           |                                      |                                               |                                                 |                   |                                         |                     |                   |
| 省 Edge manifests           | temperature, humidity                                                  | 27                                   | temperature                                   |                                                 | 2                 |                                         |                     |                   |
| Analyze                    |                                                                        |                                      |                                               |                                                 |                   |                                         |                     |                   |
| 🖄 Data explorer            |                                                                        |                                      | Check y                                       | No data found<br>our device or network          |                   |                                         |                     |                   |
| Dashboards                 |                                                                        |                                      | connectio<br>part                             | n, and make sure you're<br>of the device's org. |                   |                                         |                     |                   |
| Manage                     | No data found                                                          |                                      |                                               |                                                 |                   |                                         |                     |                   |
| 🗋 Jobs                     | Check your device or network<br>connection, and make sure you're       |                                      | humidity                                      |                                                 | 2                 |                                         |                     |                   |
| Extend                     | part of the device's org.                                              |                                      |                                               |                                                 |                   |                                         |                     |                   |
| ‰ Rules                    |                                                                        |                                      | No data found<br>Check your device or network |                                                 |                   |                                         |                     |                   |
| <a>&gt; Data export</a>    |                                                                        |                                      | connectio<br>part                             | n, and make sure you're<br>of the device's org. |                   |                                         |                     |                   |
| Security                   |                                                                        |                                      |                                               |                                                 |                   |                                         |                     |                   |
| 🗟 Audit logs               |                                                                        |                                      |                                               |                                                 |                   |                                         |                     |                   |
| Q Permissions              |                                                                        |                                      |                                               |                                                 |                   |                                         |                     |                   |
| Settings                   |                                                                        |                                      |                                               |                                                 |                   |                                         |                     |                   |
| Application                |                                                                        |                                      |                                               |                                                 |                   |                                         |                     |                   |
| Customization              |                                                                        |                                      |                                               |                                                 |                   |                                         |                     |                   |
|                            |                                                                        |                                      |                                               |                                                 |                   |                                         |                     |                   |
|                            |                                                                        |                                      |                                               |                                                 |                   |                                         |                     |                   |
| IoT Central Home           |                                                                        |                                      |                                               |                                                 |                   |                                         |                     |                   |

#### Copie o ID Scope, Device ID, P. Key

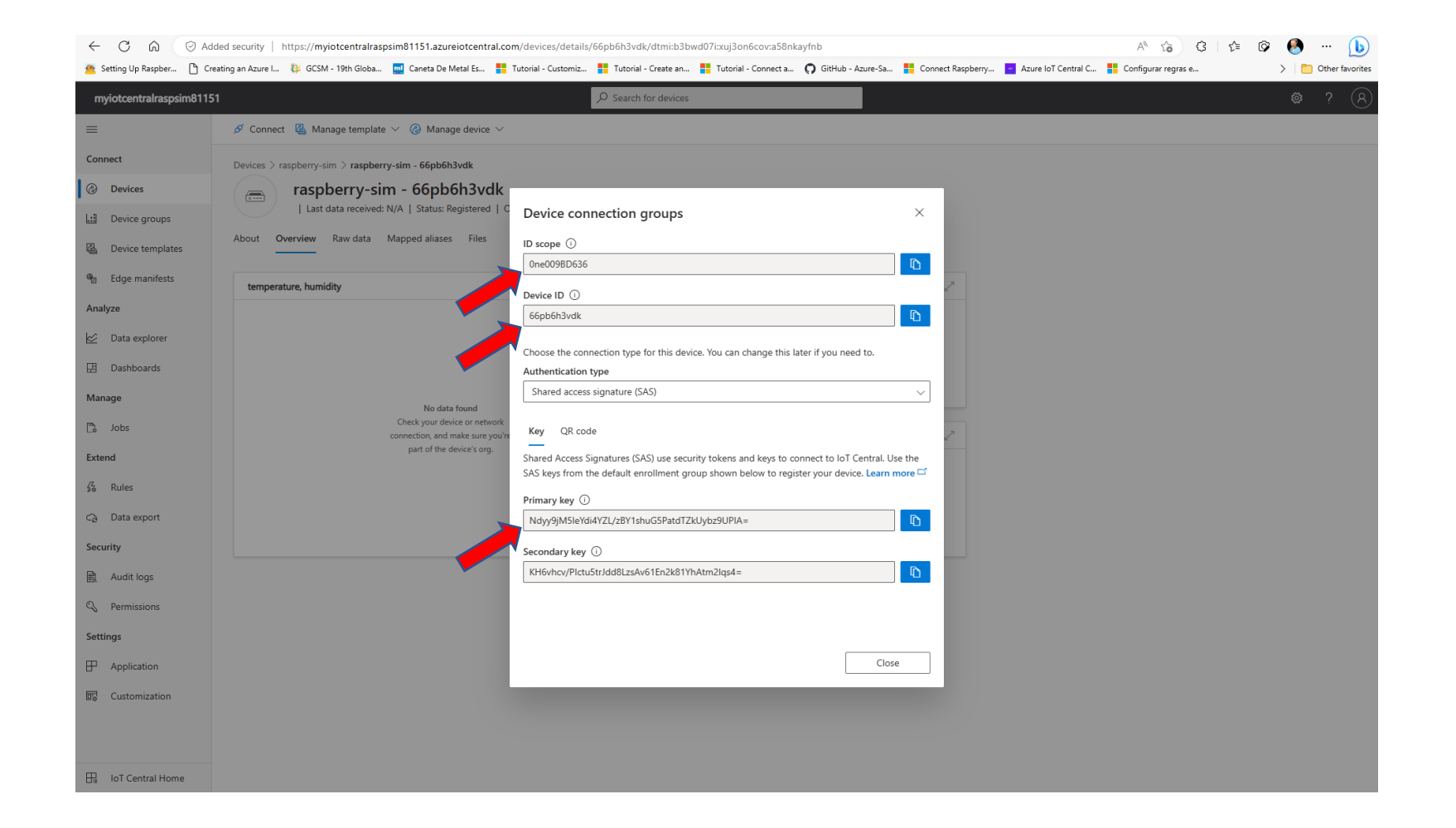

#### Gere o string de conexão

#### https://dpsgen.z8.web.core.windows.net/

| ← C A                | O Added security https://dpsgen.z8.web.core.windows.net                                                                                                    | Aø                    | 🗙 🔇         | €_≡ | Ø ( | 8   | [          | b     |
|----------------------|----------------------------------------------------------------------------------------------------|-----------------------|-------------|-----|-----|-----|------------|-------|
| 😤 Setting Up Raspber | . 🗅 Creating an Azure I 🐉 GCSM - 19th Globa 🗾 Caneta De Metal Es 👫 Tutorial - Customiz 🚦 Tutorial - Create an 🚦 Tutorial - Connect a 🌎 GitHub - Azure-Sa 🚦 Connect Raspberry 🗅 Azure IoT C | Central C 📒 Configura | ir regras e |     | >   | E ( | Other favo | rites |

#### **Azure IoT Central Connection String Generator**

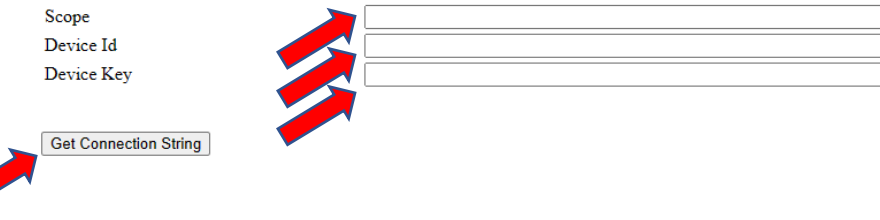

GitHub Source Code for Azure IoT Central Connection String Solution

#### Entre no Simulador Raspberry Pi

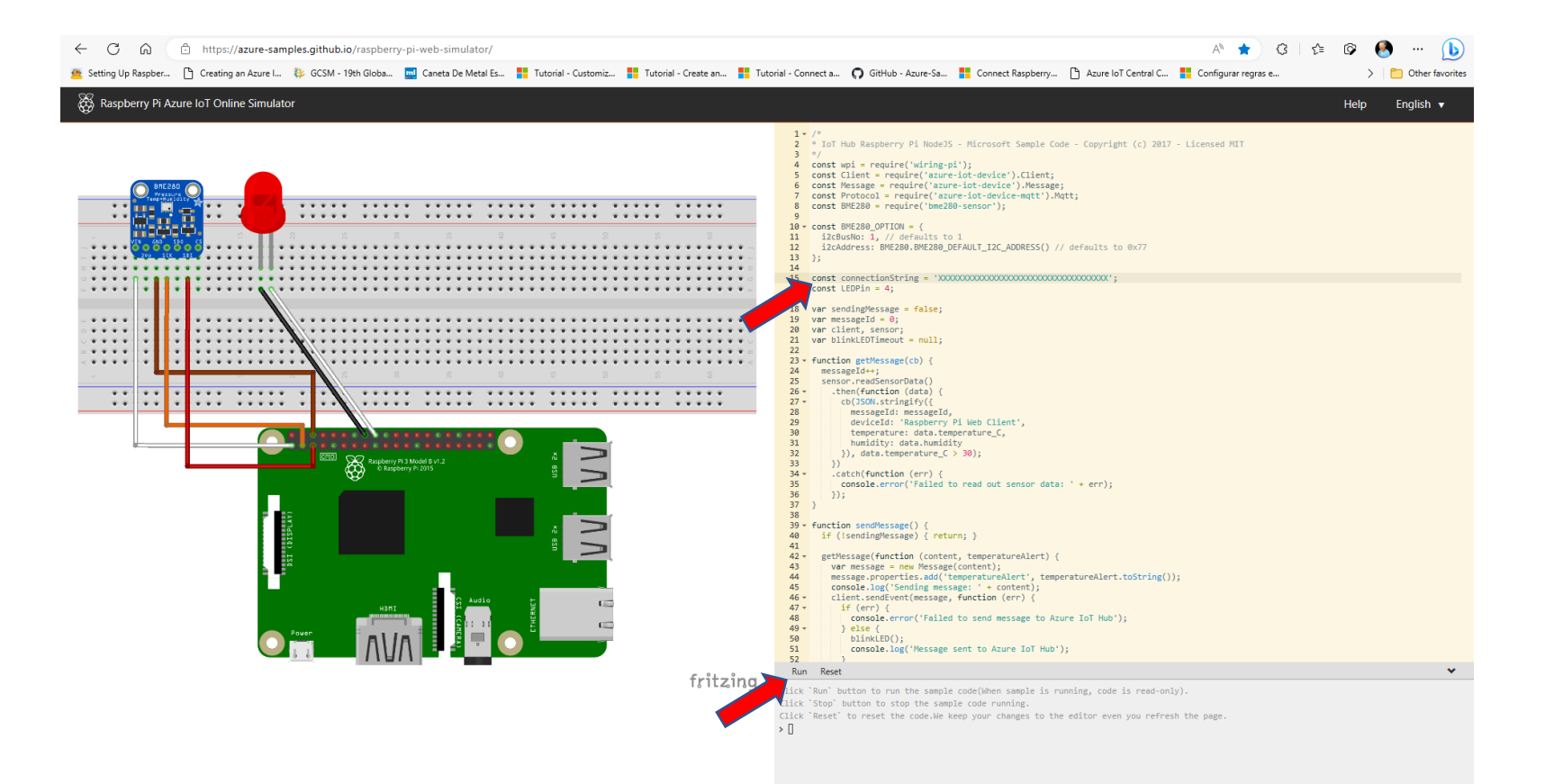

https://azure-samples.github.io/raspberry-pi-web-simulator/

#### Verifique o funcionamento no Device Explorer

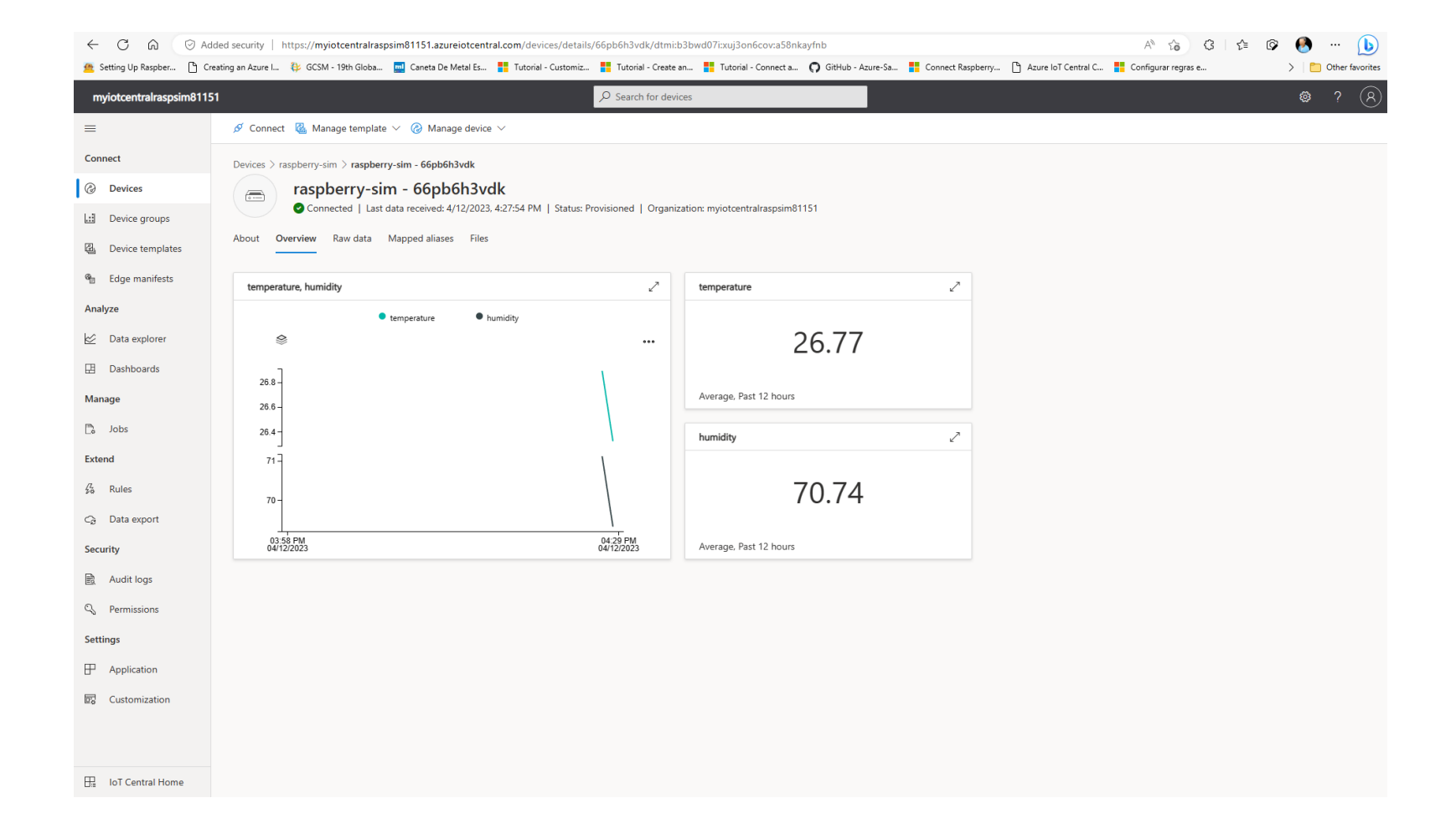

## DÚVIDAS?

KOFUJI@USP.BR